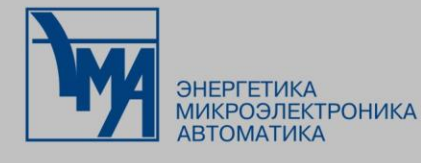

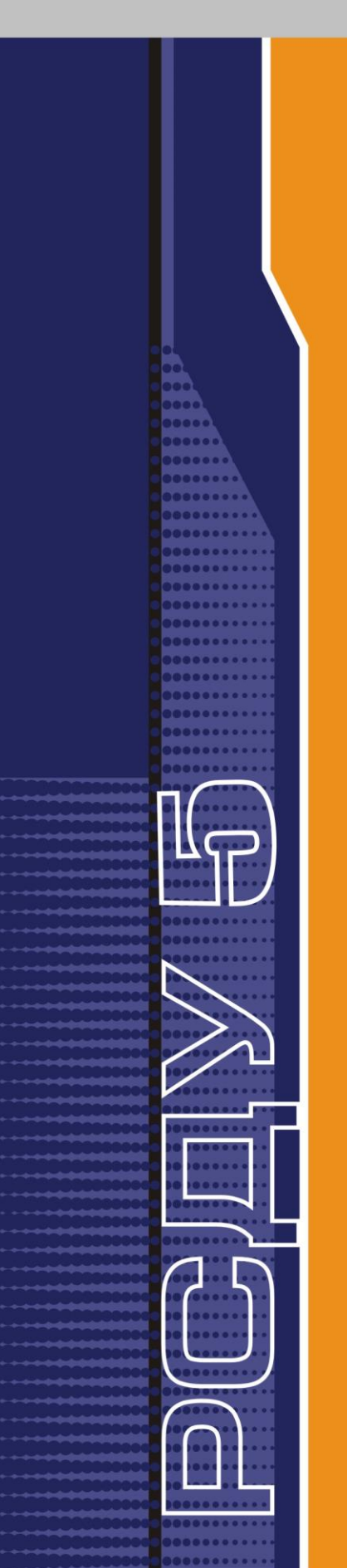

# РАСПРЕДЕЛЕННАЯ СИСТЕМА ДИСПЕТЧЕРСКОГО УПРАВЛЕНИЯ

Контекстное меню приложений РСДУ

Руководство пользователя

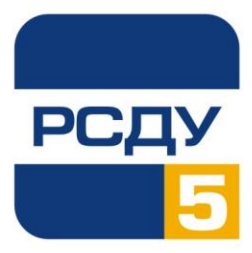

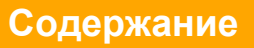

| Контекстное меню приложений РСДУ                                | 1  |
|-----------------------------------------------------------------|----|
| Контекстное меню приложений                                     | 1  |
| Назначение                                                      | 1  |
| Пункты контекстного меню приложения                             | 1  |
| Контекстное меню управления информационными параметрами         | 2  |
| Назначение                                                      | 2  |
| Пункты контекстного меню управления информационными параметрами | 3  |
| Подробное описание пунктов меню                                 | 4  |
| Пункт меню «Статистика БД РВ»                                   | 4  |
| Пункт меню «Добавить в предпочтения»                            | 6  |
| Пункт меню «Источник значений»                                  | 7  |
| Пункт меню «Состояние параметра»                                | 10 |
| Пункт меню «Контроль уставок»                                   | 11 |
| Пункт меню «Следить…»                                           | 13 |
| Пункт меню «Телеуправление»                                     | 16 |
| Пункт меню «Квитировать»                                        | 18 |
| Пункт меню «Журнал событий»                                     | 18 |
| Пункт меню «Топология»                                          | 19 |
| Пункт меню «Переключения»                                       | 20 |
| Пункт меню «Диспетчерские пометки»                              | 20 |
| Пункт меню «Показать ретроспективу…»                            |    |
| Пункт меню «Пересчёт итога»                                     | 22 |
| Пункт меню «Коррекция итога»                                    | 23 |
| Пункт меню «Учет состояний для…»                                | 24 |
| Контекстное меню управления таблицами                           |    |
| Назначение                                                      |    |
| Описание пунктов контекстного меню управления таблицей          |    |
| I руппировка и разгруппировка данных в таблице                  |    |
| Поиск по таблице                                                |    |
| Фильтрация данных в таблице                                     | 31 |

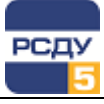

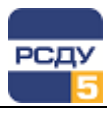

# Контекстное меню приложений РСДУ

# Контекстное меню приложений

#### Назначение

Контекстное меню предназначено для быстрого доступа к технологическим функциям приложений комплекса.

Вызов контекстного меню осуществляется нажатием правой кнопки мыши на свободном пространстве схемы или панели, не занятом контрольными элементами.

Пример вызова контекстного меню в приложении «Информационные панели» показан на Рисунок 1.

| \\ Контроль режима          |                                                                |            | _           |      |
|-----------------------------|----------------------------------------------------------------|------------|-------------|------|
| ПромГРЭС<br>Контроль режима | Статистика БД РВ<br>Добавить в предпочтения<br>Квитировать все | 20.09.2017 | 7 11:00:20  | PCD9 |
| План                        | Суммарная активная мо                                          | ЩНОСТЬ     | Прогноз     |      |
| 454                         | 172                                                            |            | 2           |      |
| 456                         | 4/3                                                            |            | 456         |      |
| Выработано                  |                                                                | Р          | екомендация |      |

#### Рисунок 1 – Вызов контекстного меню информационной панели

Контекстное меню будет иметь следующий вид (Рисунок 2).

| Статистика БД РВ Статистика БД РВ Добавить в предпочтения Квитирование Статистика БД РВ Добавить в предпочтения Переключения Квитирование Стопология Стопология Стопология Стапология Стапология Статистика БД РВ Добавить в предпочтения Стапология Стапология Стаполо |                         |   |                         |   |
|----------------------------------------------------------------------------------------------------|-------------------------|---|-------------------------|---|
| Добавить в предпочтения Квитирование Квитирование Квитирование Квитирование Квитирование Квитирование Квитирование Квитирование Квитирование Квитирование Квитирование Квитирование                                                                                                    | Статистика БД РВ        |   | Статистика БД РВ        |   |
| Квитирование > Переключения > Квитирование > Топология >                                                                                                    | Добавить в предпочтения |   | Добавить в предпочтения |   |
| Квитирование Топология                                                                                                    | Квитирование            | > | Переключения            | • |
| Топология                                                                                                    |                         |   | Квитирование            | • |
|                                                                                                    |                         |   | Топология               | ► |
| Диспетчерские пометки                                                                                                    |                         |   | Диспетчерские пометки   | • |

Рисунок 2 – Контекстное меню приложений «Информационные панели» (слева) и «Схемы объектов» (справа)

#### Пункты контекстного меню приложения

Пункт меню «Статистика БД PB» – позволяет получить статистику по достоверным и недостоверным измерениям.

**Пункт меню «Добавить в предпочтения»** – позволяет добавить выбранную схему или панель в меню предпочтений панели оператора для текущего пользователя.

Пункт меню «Квитирование» – позволяет осуществить групповое квитирование всех неквитированных сигналов.

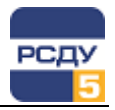

Квитирование – это подтверждение факта осмысленного восприятия пользователем информации о произошедшем событии в системе.

На мнемосхеме, информационной панели и других визуальных формах события изменения текущего состояния коммутационных аппаратов, выход за границы уставок и контроль нулевых значений аналоговых параметров индицируются статусом привлечения внимания – мигающая красная рамка вокруг элемента системы. Сброс индикации привлечения внимания выполняется квитированием. При этом осуществляется запись в журнал квитирования информации о времени, пользователе и параметрах, которые были квитированы.

Пункт меню содержит следующие функции:

- Квитирование формы позволяет осуществить групповое квитирование сигналов, отображаемых на текущей схеме или панели. Квитированные сигналы также квитируются на всех формах (схемах/панелях), на которых они отображены.
- Общее квитирование позволяет осуществить групповое квитирование всех неквитированных сигналов на всех визуальных формах.

Пункт меню «Переключения» – позволяет осуществить доступ к функциям работы с программами переключений.

**Пункт меню «Топология»** – позволяет активизировать функции «Трассировка», «Состояние сети» процессора топологии для текущей схемы.

**Пункт меню «Диспетчерские пометки»** – позволяет вводить дополнительную информацию в виде заметок и плакатов на схеме.

# Контекстное меню управления информационными параметрами

### Назначение

Контекстное меню предназначено для управления информационными параметрами, связанными с элементами схем и панелей.

Вызов контекстного меню в приложениях «Схемы объектов» и «Информационные панели» осуществляется нажатием правой кнопки мыши на выбранном элементе схемы или панели.

Контекстное меню является расширяемым, его вид изменяется в зависимости от того, в рамках какого приложения оно вызывается и к какому объекту относится.

Пример вызова контекстного меню для коммутационного аппарата однолинейной электрической схемы представлен на Рисунок 3.

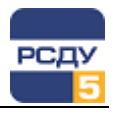

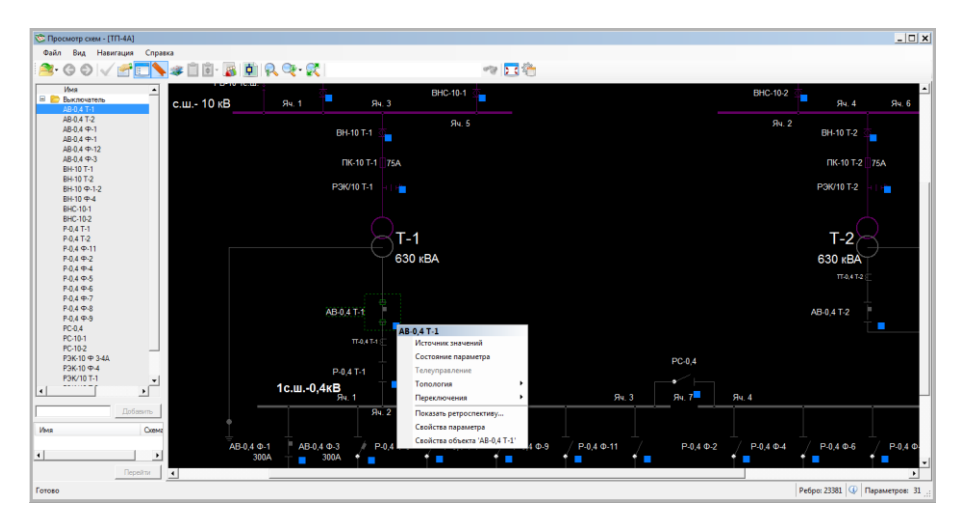

Рисунок 3 – Вызов контекстного меню компонента схемы

### Пункты контекстного меню управления информационными параметрами

Для объектов схем или панелей, имеющих привязку к элементам справочников информационной модели комплекса, контекстное меню будет иметь следующий вид (Рисунок 4).

| Φŀ | Напряжение             | B-1 | 50 AT-1                    |
|----|------------------------|-----|----------------------------|
|    | Источник значений      |     | Источник значений          |
|    | Состояние параметра    |     | Состояние параметра        |
|    | Контроль уставок       |     | Телеуправление             |
|    | Следить                |     | Квитировать                |
|    | Показать ретроспективу |     | Показать ретроспективу     |
|    | Свойства параметра     |     | Диспетчерские пометки      |
|    |                        |     | Свойства параметра         |
|    |                        |     | Свойства объекта 'В АТ-1 ' |
|    |                        |     |                            |

Рисунок 4 – Контекстное меню для аналоговых параметров (слева) и дискретных (справа)

Вид меню для аналоговых (телеизмерений) и дискретных (телесигнализации) параметров может меняться, в зависимости от выполняемых технологических функций комплексом РСДУ.

Пункт меню «Источник значений» – позволяет оперативно изменять источник значений для параметра или задавать вручную значение для источника «Оператор» («Ручной ввод»).

Пункт меню «Состояние параметра» – отображает дополнительные свойства параметров, которые могут меняться в оперативном режиме; состояние параметра доступно для параметров, настроенных на раздел ЭР или КА.

Пункт меню «Контроль уставок» – позволяет оперативно выводить/менять источник уставок различных уровней, вводить значения уставок, менять их тип контроля и период предупреждения.

Пункт меню «Следить...» – позволяет вызвать отдельную панель для отображения значений параметра в виде графика.

**Пункт меню «Телеуправление»** – позволяет отправить команду управления коммутационным аппаратом или регулятором положения напряжения (при наличии соответствующих настроек).

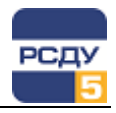

**Пункт меню «Квитировать»** – позволяет осуществить квитирование неквитированного сигнала на схеме/панели. В результате выполнения данной команды мигание элемента на схеме будет погашено.

Пункт меню «Журнал событий» – позволяет просмотреть историю событий, таких как: включение/отключение коммутационных аппаратов, изменение режима работы сети и т.д., на мнемосхемах и информационных панелях.

Пункт меню «Топология» – обеспечивает доступ к функциям процессора топологии: «Трассировка», «Состояние сети» и «Возможность коммутации» (для коммутационных аппаратов).

Пункт меню «Переключения» – позволяет осуществить доступ к функциям работы с программами переключений.

**Пункт меню «Диспетчерские пометки»** – позволяет вводить дополнительную информацию в виде заметок и плакатов на схеме.

Пункт меню «Показать ретроспективу» – позволяет осуществить просмотр архивных значений выбранного параметра.

Пункт меню «Свойства параметра» – позволяет вызвать картридж для работы со свойствами параметра.

Пункт меню «Свойства объекта» – позволяет вызвать картридж для работы со свойствами объекта.

Дополнительные пункты меню для работы с сервером расчета нарастающих итогов:

Пункт меню «Пересчет итога» – позволяет восстановить архивные значения за определенный интервал у параметров с типом «универсальный дорасчет».

Пункт меню «Коррекция итога» – позволяет корректировать текущее значение у параметров с типом «универсальный дорасчет».

Пункт меню «Учет состояний для...» – позволяет вводить текущее состояние для генераторов. Состояние оборудования добавляется с временем и описанием причины данного состояния.

# Подробное описание пунктов меню

### Пункт меню «Статистика БД РВ»

Статистика БД РВ Добавить в предпочтения Квитировать все Выбор пункта меню «Статистика БД РВ» позволяет получить статистику по достоверным и недостоверным измерениям.

Вызов данной команды инициирует запрос к БД PB о параметрах с отсутствующими источниками значений, недостоверными данными и параметрами, нарушающими уставки. После получения результата запроса заполняется данными следующая панель.

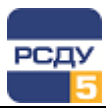

| Недостоверные     206        Отсутствует источник значений     206        Нарушающие уставки     1        Прочие параметры режима        Недостоверные     0        Отсутствует источник значений     0        Отсутствует источник значений     0        Прочие параметры режима     0        Иварушающие уставки     0        Отсутствует источник значений     0        Силовые коммутационные аппараты        Недостоверные     64        Отсутствует источник значений     64        Отсутствует источник значений     0        Отсутствует источник значений     0        Отсутствует источник значений     0                                                                                                    | Параметры электрического режима     |     |  |  |  |  |  |
|----------------------------------------------------------------------------------------------------|-------------------------------------|-----|--|--|--|--|--|
| Отсутствует источник значений     206        Нарушающие уставки     1        Прочие параметры режима     0        Недостоверные     0        Отсутствует источник значений     0        Нарушающие уставки     0        Отсутствует источник значений     0        Силовые коммутационные аппараты     64        Иедостоверные     64        Отсутствует источник значений     64        Отсутствует источник значений     0        Иедостоверные     0        Отсутствует источник значений     0                                                                                                    | Недостоверные                       | 206 |  |  |  |  |  |
| Нарушающие уставки     1        Прочие параметры режима        Недостоверные     0        Отсутствует источник значений     0        Нарушающие уставки     0        Силовые коммутационные аппараты        Недостоверные     64        Отсутствует источник значений     64        Отсутствует источник значений     64        Цепи сигнализации, защит и автоматики        Перостоверные     0        Отсутствует источник значений     0                                                                                                    | Отсутствует источник значений       | 206 |  |  |  |  |  |
| Прочие параметры режима Недостоверные О Стсутствует источник значений О Силовые коммутационные аппараты Недостоверные Отсутствует источник значений Недостоверные О Силоверные О Силоверные Силоверные О Силоверные Силоверные Сило | Нарушающие уставки                  | 1   |  |  |  |  |  |
| Недостоверные     0        Отсутствует источник значений     0        Нарушающие уставки     0        Силовые коммутационные аппараты     64        Недостоверные     64        Отсутствует источник значений     64        Отсутствует источник значений     64        Цепи сигнализации, защит и автоматики        Истоверные     0        Отсутствует источник значений     0                                                                                                    | Прочие параметры режима             |     |  |  |  |  |  |
| Отсутствует источник значений 0 …<br>Нарушающие уставки 0 …<br>Силовые коммутационные аппараты<br>Недостоверные 64 …<br>Отсутствует источник значений 64 …<br>Цепи сигнализации, защит и автоматики<br>Недостоверные 0 …<br>Отсутствует источник значений 0 …                                                                                                    | Недостоверные                       | 0   |  |  |  |  |  |
| Нарушающие уставки 0<br>Силовые коммутационные аппараты<br>Недостоверные 64<br>Отсутствует источник значений 64<br>Цепи сигнализации, защит и автоматики<br>Недостоверные 0<br>Отсутствует источник значений 0                                                                                                    | Отсутствует источник значений       | 0   |  |  |  |  |  |
| Силовые коммутационные аппараты<br>Недостоверные 64<br>Отсутствует источник значений 64<br>Цепи сигнализации, защит и автоматики<br>Недостоверные 0<br>Отсутствует источник значений 0                                                                                                    | Нарушающие уставки                  | 0   |  |  |  |  |  |
| Недостоверные         64            Отсутствует источник значений         64            Цепи сигнализации, защит и автоматики            Недостоверные         0            Отсутствует источник значений         0                                                                                                    | Силовые коммутационные аппараты     |     |  |  |  |  |  |
| Отсутствует источник значений 64<br>Цепи сигнализации, защит и автоматики<br>Недостоверные 0<br>Отсутствует источник значений 0                                                                                                    | Недостоверные                       | 64  |  |  |  |  |  |
| Цепи сигнализации, защит и автоматики<br>Недостоверные 0<br>Отсутствует источник значений 0                                                                                                    | Отсутствует источник значений       | 64  |  |  |  |  |  |
| Недостоверные 0<br>Отсутствует источник значений 0                                                                                                    | Цепи сигнализации, защит и автомати | ки  |  |  |  |  |  |
| Отсутствует источник значений 0                                                                                                    | Недостоверные                       | 0   |  |  |  |  |  |
|                                                                                                    | Отсутствует источник значений       | 0   |  |  |  |  |  |

Рисунок 5 – Окно статистики БД РВ

Для получения списка недостоверных параметров необходимо нажать одну из кнопок «…». На экране появится панель, содержащая список некорректных параметров, состоящий из названия параметра и текущего источника значений параметра.

| ID      | Объект              | Параметр        | Источник значений                |
|---------|---------------------|-----------------|----------------------------------|
| 10288   | ПС Опорная          |                 | Сбор с РДУ (аналог) (Сбор с РДУ) |
| 10325   | ПС БЛПК             | U               | Сбор с РДУ (аналог) (Сбор с РДУ) |
| 10905   | ПС СПП-220          | 1               | Дорасчет (Дорасчет)              |
| 20052   | ПС Ново-Зиминская   | U               | Сбор с РДУ (аналог) (Сбор с РДУ) |
| 20145   | ПС Тулун-500        | U               | Сбор с РДУ (аналог) (Сбор с РДУ) |
| 30010   | ПС Иркутская, ГПП-1 | ГПП-1 220 ЗСШ U | Сбор с РДУ (аналог) (Сбор с РДУ) |
| 30014   | ПС Иркутская, ГПП-1 | ГПП-1 110 U     | Сбор с РДУ (аналог) (Сбор с РДУ) |
| 30078   | ПС Иркутская, ГПП-2 | U               | Сбор с РДУ (аналог) (Сбор с РДУ) |
| 30082   | ПС Иркутская, ГПП-2 | U               | Сбор с РДУ (аналог) (Сбор с РДУ) |
| 30083   | ПС Иркутская, ГПП-2 | U               | Сбор с РДУ (аналог) (Сбор с РДУ) |
| 30086   | ПС Иркутская, ГПП-2 | U               | Сбор с РДУ (аналог) (Сбор с РДУ) |
| 40462   | ПС Шелехово ЮЭС     | U               | Сбор с РДУ (аналог) (Сбор с РДУ) |
| 41573   | ПС Ново-Ленино ЮЭС  | U               | Сбор с РДУ (аналог) (Сбор с РДУ) |
| 41704   | ПС БЦБК             | U               | Сбор с РДУ (аналог) (Сбор с РДУ) |
| 41705   | ПС БЦБК             | U               | Сбор с РДУ (аналог) (Сбор с РДУ) |
| 5082967 | Иркутская ГЭС       | Мельниково-110  | Дорасчет (Дорасчет)              |

Рисунок 6 – Окно со списком недостоверных параметров

5 |

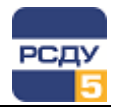

«Источник

Экспорт в Excel Копировать в буфер В окне со списком недостоверных параметров доступно контекстное меню со следующими командами, позволяющими сохранить текущий список недостоверных параметров:

- «Экспорт в Excel» при наличии на АРМ установленного пакета MS  $\checkmark$ Office будет открыт файл в формате Excel, где поместится список недостоверных параметров, которые содержатся в текущем окне;
- «Копировать в буфер» в системный буфер обмена будет помещена информация о недостоверных параметрах из текущего окна, чтобы потом вставить размещенную в буфере информацию в произвольный текстовый файл.

статуса

позволяет осуществить выгрузку в Excel-файл

(«Недостоверно»,

Экспорт

Кнопка всех недостоверных параметров режима и КА с указанием их

идентификатора, наименования объекта, наименования параметра, чений

| источника | зна |
|-----------|-----|
| источника | зпо |

| Image: Image: Image |                                     |                                                      |                                                                                                    |                                                                                                    |                      |
|----------------------------------------------------------------------------------------------------|-------------------------------------|------------------------------------------------------|----------------------------------------------------------------------------------------------------|----------------------------------------------------------------------------------------------------|----------------------|
| Файл                                                                                                    | Главная                             | Вставка Разметка страницы Формулы                    | Данные Рецензирование                                                                                                    | Вид Надстройки Рабоча                                                                                                    | ая группа 🛛 🔿 🗖 🖾    |
| Вставит<br>Буфер об                                                                                                    | K Calit<br>Calit<br>K ≪ X<br>Some ⊆ | ргі тіц к к к<br>К Ц т І т К к<br>Шрифт Быравнивание | Общий         ▼         В Условное ф           *         ●         •         ●         ●         ●         ●         ●         ●         ●         ●         ●         ●         ●         ●         ●         ●         ●         ●         ●         ●         ●         ●         ●         ●         ●         ●         ●         ●         ●         ●         ●         ●         ●         ●         ●         ●         ●         ●         ●         ●         ●         ●         ●         ●         ●         ●         ●         ●         ●         ●         ●         ●         ●         ●         ●         ●         ●         ●         ●         ●         ●         ●         ●         ●         ●         ●         ●         ●         ●         ●         ●         ●         ●         ●         ●         ●         ●         ●         ●         ●         ●         ●         ●         ●         ●         ●         ●         ●         ●         ●         ●         ●         ●         ●         ●         ●         ●         ●         ●         ●         ● | рорматирование как таблицу как таблицу как таблицу как таблицу как таблицу как таблицу как таблици как таблици как таб<br>Таблици как таблици как таблици как таблици как таблици как таблици как таблици как таблици как таблици как таб<br>Таблици как таблици как таблици как таблици как таблици как таблици как таблици как таблици как таблици как таб | х Σ х                |
|                                                                                                    | 117                                 | ▼ ( f_x                                              |                                                                                                    |                                                                                                    | ×                    |
|                                                                                                    | А                                   | В                                                    | С                                                                                                    | D                                                                                                    | E F                  |
| 1                                                                                                    | ID                                  | Объект                                               | Параметр                                                                                                    | Источник значений                                                                                                    | Статус               |
| 2                                                                                                    | 63700                               | ПС 110/10 кВ "Тайга"\Яч. 1 КЛ-10 101                 | Р                                                                                                    | Сбор аналог. (Сбор аналог.)                                                                                                    | Недостоверно         |
| 3                                                                                                    | 63701                               | ПС 110/10 кВ "Тайга"\Яч. 1 КЛ-10 101                 | Q                                                                                                    | Сбор аналог. (Сбор аналог.)                                                                                                    | Недостоверно         |
| 4                                                                                                    | 63702                               | ПС 110/10 кВ "Тайга"\Яч. 1 КЛ-10 101                 | S                                                                                                    | Сбор аналог. (Сбор аналог.)                                                                                                    | Недостоверно         |
| 5                                                                                                    | 63703                               | ПС 110/10 кВ "Тайга"\Яч. 1 КЛ-10 101                 | 1                                                                                                    | Сбор аналог. (Сбор аналог.)                                                                                                    | Недостоверно         |
| 6                                                                                                    | 63700                               | ПС 110/10 кВ "Тайга"\Яч. 1 КЛ-10 101                 | Р                                                                                                    | Сбор аналог. (Сбор аналог.)                                                                                                    | Источник отсутствует |
| 7                                                                                                    | 63701                               | ПС 110/10 кВ "Тайга"\Яч. 1 КЛ-10 101                 | Q                                                                                                    | Сбор аналог. (Сбор аналог.)                                                                                                    | Источник отсутствует |
| 8                                                                                                    | 63702                               | ПС 110/10 кВ "Тайга"\Яч. 1 КЛ-10 101                 | S                                                                                                    | Сбор аналог. (Сбор аналог.)                                                                                                    | Источник отсутствует |
| 9                                                                                                    | 63703                               | ПС 110/10 кВ "Тайга"\Яч. 1 КЛ-10 101                 | 1                                                                                                    | Сбор аналог. (Сбор аналог.)                                                                                                    | Источник отсутствует |
| 10                                                                                                    | 63704                               | ПС 110/10 кВ "Тайга"\Яч. 1 КЛ-10 101                 | la                                                                                                    | Сбор аналог. (Сбор аналог.)                                                                                                    | Источник отсутствует |
| 11                                                                                                    | 63705                               | ПС 110/10 кВ "Тайга"\Яч. 1 КЛ-10 101                 | lb                                                                                                    | Сбор аналог. (Сбор аналог.)                                                                                                    | Источник отсутствует |
| 12                                                                                                    | 56501                               | ПромГРЭС\Электрическая часть                         | Частота                                                                                                    | График аналог. (График<br>аналог.)                                                                                                    | Нарушена уставка     |
|                                                                                                    | Электрич                            | еский режим Коммутационные аппараты                  | 2                                                                                                    |                                                                                                    | ▶ [                  |
| Готово                                                                                                    | Готово                              |                                                      |                                                                                                    |                                                                                                    |                      |

и

отсутствует», «Нарушена уставка») (Рисунок 7).

#### Рисунок 7 – Экспорт всех недостоверных параметров и КА в Excelфайл

В случае отсутствия в статистике недостоверных параметров кнопка «Экспорт» становится неактивной.

Обновить Кнопка позволяет произвести повторный запрос статистики БД РВ к серверу данных.

# Пункт меню «Добавить в предпочтения»

Статистика БД РВ Добавить в предпочтения Квитировать все

Добавить в предпочтения – позволяет добавить выбранную панель/схему в меню предпочтений панели оператора.

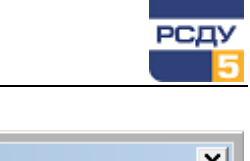

| Добавить в пр | редпочтения           |          |               | × |
|---------------|-----------------------|----------|---------------|---|
| Категория:    | Информационные панели | <b>v</b> |               |   |
| Имя:          | ПС21 Общая            |          | Добавить в >> |   |
|               |                       | ОК       | Отмена        |   |

Рисунок 8 – Окно меню «Добавить в предпочтения»

Если нажать на кнопку «Добавить в >>» то появится расширенный вид окна управления предпочтениями пользователя, где можно выбрать место назначения для текущего ресурса.

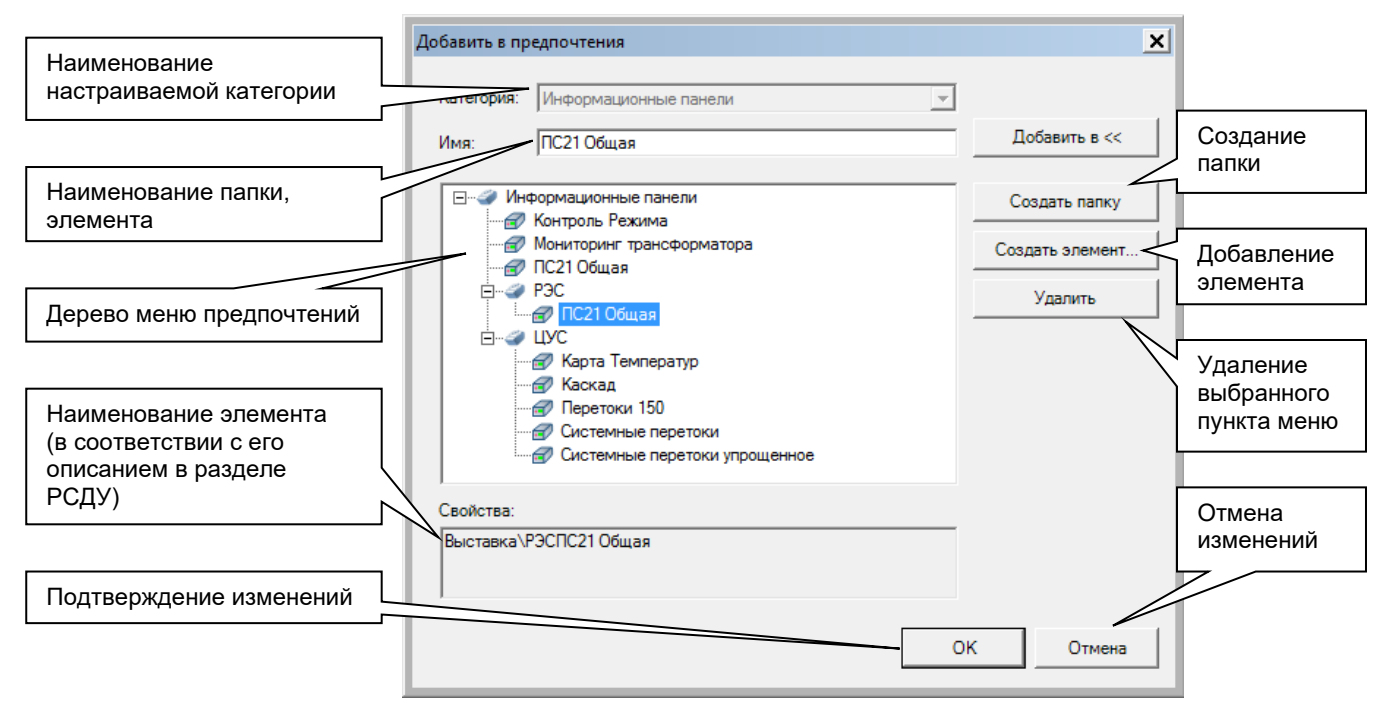

Рисунок 9 – Расширенный вид окна «Добавить в предпочтения»

По нажатию кнопки «ОК» выбранный ресурс будет сохранен в папке предпочтений у текущего пользователя.

### Пункт меню «Источник значений»

**ΤΓ-1 Ρ** 

Источник значений Состояние параметра Контроль уставок Следить...

Показать ретроспективу...

Свойства параметра

При выборе пункта меню «Источник значений» (как показано на рисунке слева) формируется запрос к базе данных технической информации для получения источников данного параметра. После получения результатов запроса появляется панель, на которой отображается список возможных источников параметра. Текущий параметр выделен цветом и в столбце «Состояние» имеет статус: «Текущий» (Рисунок 10).

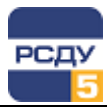

| Источники - [Электрический режим:\ПромГРЭС\ТГ-1\ТГ-1 Р]                             |                |                     |                      |           |  |  |
|-------------------------------------------------------------------------------------|----------------|---------------------|----------------------|-----------|--|--|
| Источник                                                                            | Канал          |                     | Значение             | Состояние |  |  |
| График аналог.                                                                      | График аналог. |                     |                      | Текущий   |  |  |
| Оператор                                                                            | Оператор       |                     | 0.0                  |           |  |  |
| Прочие пар.                                                                         | Прочие пар.    |                     |                      |           |  |  |
|                                                                                     |                |                     |                      |           |  |  |
|                                                                                     |                |                     |                      |           |  |  |
| Послеонее изменение ист                                                             | планика        | 1                   |                      |           |  |  |
| Дата: 02.04.2018 14:13:25<br>ФИО: Администратор компле<br>Статус: Временные условия | Уска РСДУ Те   | становить<br>екущим | Изменить<br>значение | Закрыть   |  |  |

Рисунок 10 – Окно панели «Источники»

Для выбора текущим другого источника необходимо курсор навести на необходимый источник, и нажать на кнопку в нижней части окна «Установить текущим».

В процессе смены текущего источника может быть запрошен (в зависимости от конфигурации системы) ввод причины смены источника из выпадающего списка.

Список причин для смены источника формируется администратором комплекса РСДУ (и задаётся в навигаторе БД в разделе «Служебная информация/Типы/Типы объектов/Объекты ПО и БД/Типы статусов»).

| Смена источника                  | ×      |
|----------------------------------|--------|
| Укажите причину смены источника: |        |
| Временные условия                | -      |
| ОК                               | Отмена |

Рисунок 11 – Ввод причины смены источника

После подтверждения выбора, у выбранного источника в столбце «Состояние» появится статус: «Текущий», а у предыдущего источника статус исчезнет (Рисунок 12).

| сточники - [Электрический режим:\ПромГРЭС\ТГ-1\ТГ-1 Р] |                |                 |           |  |  |
|--------------------------------------------------------|----------------|-----------------|-----------|--|--|
| Источник                                               | Канал          | Значение        | Состояние |  |  |
| График аналог.                                         | График аналог. |                 |           |  |  |
| Оператор                                               | Оператор       | 0.0             | Текущий   |  |  |
| Прочие пар.                                            | Прочие пар.    |                 |           |  |  |
|                                                        |                |                 |           |  |  |
|                                                        |                |                 |           |  |  |
| Последнее изменение источника                          |                |                 |           |  |  |
| Дата: 02.04.2018 14:13:25<br>ФИО: Аликиистратор конта  | Уста           | новить Изменить | Закрыть   |  |  |
| Статус: Временные условия                              | теку           | цим значение    |           |  |  |

Рисунок 12 – Выбран другой источник «текущим»

Для изменения значения источника «Оператор» (для «ручного ввода» значений) необходимо курсор навести на строку источника «Оператор» и нажать на кнопку в нижней части окна «Изменить значение». После этого у выбранного источника «Оператор» строка в столбце значение перейдет в режим редактирования. Затем нужно ввести новое значение

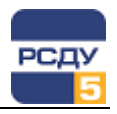

с клавиатуры и при необходимости из выпадающего списка выбрать причину смены значения ручного ввода (Рисунок 13).

| Источники - [Электрический р                                                                                | ежим:\ПромГРЭС\ТГ-1\          | ΤΓ-1 P]             |          |                      | x         |
|----------------------------------------------------------------------------------------------------|-------------------------------|---------------------|----------|----------------------|-----------|
| Источник                                                                                                    | Канал                         |                     |          | Значение             | Состояние |
| График аналог.                                                                                              | График анало                  |                     |          |                      |           |
| Оператор                                                                                                    | Оператор                      |                     | 105      |                      | Текущий   |
| Прочие пар.                                                                                                 | Прочие пар.                   |                     | Временны | ые условия           | •         |
|                                                                                                    |                               |                     |          | Принять              | Отменить  |
| Последнее изменение и<br>Дата: 02.04.2018 14:13:25<br>ФИО: Администратор компл<br>Статус: Временные условия | <b>сточника</b><br>пекса РСДУ | Установи<br>текущим | ІТЬ      | Изменить<br>значение | Закрыть   |

Рисунок 13 – Изменение значения источника «Оператор»

Для подтверждения измененного значения необходимо нажать на кнопку «Принять». Для отмены: нажать на кнопку «Отменить». После отмены в столбце «Значение» вернется предыдущее число. Также, находясь в режиме редактирования, можно воспользоваться кнопкой «Esc», что позволит выйти из режима редактирования, не сохраняя изменения.

Введенное значение используется комплексом только в том случае, когда текущим источником значений для данного параметра является «Оператор».

Кнопка «Закрыть» служит для выхода из диалога «Источники».

Для параметров из разделов «Электрический Режим», «Прочие Параметры», «Коммутационные Аппараты», «Срабатывание Релейной Защиты и Автоматики» на форме управления источниками можно наблюдать информацию о последнем действии над выбранным параметром.

Будет представлена следующая информация (Рисунок 14):

- ✓ «Дата» последнего изменения источника;
- ✓ «ФИО» автора изменения;
- ✓ «Статус» (причина) изменения источника.

| Источники - [Электрический ре                                                                                                    | ежим:\ПромГРЭС\ТГ-1\Т         | T-1 P]              |                       |         | x         |
|----------------------------------------------------------------------------------------------------|-------------------------------|---------------------|-----------------------|---------|-----------|
| Источник                                                                                                    | Канал                         |                     | Значе                 | ение    | Состояние |
| График аналог.                                                                                                    | График аналог                 | •                   |                       |         |           |
| Оператор                                                                                                    | Оператор                      |                     |                       | 105.0   | Текущий   |
| Прочие пар.                                                                                                    | Прочие пар.                   |                     |                       |         |           |
|                                                                                                    |                               |                     |                       |         |           |
|                                                                                                    |                               |                     |                       |         |           |
| Последнее изменение ис           Дата:         02.04.2018 14:13:25           ФИО:         Администратор компл           Статус:         Временные условия | с <b>точника</b><br>екса РСДУ | Установи<br>текущим | ть Изменит<br>значени | гь<br>e | Закрыть   |

Рисунок 14 – Статус последнего изменения источника параметра

**Примечание**. Если в журналах РСДУ отсутствуют записи о последнем изменении источника, то информация о последнем изменении источника не будет выведена.

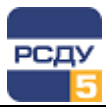

### Пункт меню «Состояние параметра»

#### **ΤΓ-1 Ρ**

| Источник значений      |
|------------------------|
| Состояние параметра    |
| Контроль уставок       |
| Следить                |
| Показать ретроспективу |
| Свойства параметра     |

Пункт меню «Состояние параметра» доступен для элементов, которые настроены на параметры раздела «Электрический Режим» (и «Прочие Параметры») и «Коммутационные аппараты» (и «Срабатывание устройств РЗА и Автоматики»).

При выборе пункта меню «Состояние параметра» осуществляется запрос к БДРВ для получения текущих оперативных свойств для выбранного параметра. После получения результата запроса на экране появляется соответствующая панель. Если свойство параметра установлено, то рядом с названием свойства будет установлена галочка; если свойство не установлено, то галочка отсутствует.

| Название                             | _                  |
|--------------------------------------|--------------------|
| 🗖 Данные не достоверны               |                    |
| Источник данных отсутствует          |                    |
| 🔲 Нарушены предупредительные уставки | Herecourses and    |
| 🔲 Нарушены аварийные уставки         | изменения свойства |
| 🗹 Усреднять на интервале             | параметра выделены |
| 🗹 Контролировать среднее за 30 мин.  | серым цветом       |
| 🗹 Ручной ввод значения               |                    |

Рисунок 15 – Окно панели свойств параметра ЭР

| Дополнительные свойства<br>Название<br>Данные не достоверны<br>Источник данных отсутствует<br>Оборудование выведено в ремонт<br>Только запись в журнал<br>У Ручной ввод значения | Недоступные для<br>изменения свойства<br>параметра выделены<br>серым цевтом |
|----------------------------------------------------------------------------------------------------|-----------------------------------------------------------------------------|
| <ul> <li>Ручной ввод значения</li> <li>Расширенная фиксация переключений</li> </ul>                                                                                              | параметра выделены<br>серым цветом                                          |

Рисунок 16 – Окно панели свойств параметра КА

Часть свойств доступна только для просмотра, и предназначена для контроля текущего статуса параметра (такие свойства выделены серым цветом). Другая часть свойств поддерживает изменение.

Для изменения доступных свойств параметра необходимо навести курсор мыши на квадратик рядом с названием необходимого свойства и нажать левую кнопку мыши. Для подтверждения изменения необходимо нажать кнопку «Изменить». Если изменения не требуются, необходимо нажать кнопку «Отмена».

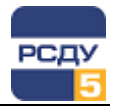

Для параметров ЭР для изменения доступны свойства «Усреднять на интервале» и «Контролировать среднее за 30 мин.»:

- «Усреднять на интервале» включает для всех включенных у параметра периодических архивов (например, часовых и десятиминутных) опцию усреднения; данная опция осталась для совместимости с предыдущими версиями ПО РСДУ и в настоящее время свойство усреднения включается у конкретного архивного профиля; по умолчанию данная опция отключена;
- «Контролировать среднее за 30 мин.» изменяет алгоритм контроля уставок и позволяет включать контроль относительно среднего значения параметра (чтобы эта опция работала обязательно нужно включить у параметра запись 30-минутного интеграла); по умолчанию данная опция отключена.

Для параметров КА для изменения доступны свойства «Оборудование выведено в ремонт», «Только запись в журнал» и «Расширенная фиксация переключений»:

- «Оборудование выведено в ремонт» позволяет отключить обработку фиксации состояния КА, таким образом, чтобы не генерировались сигналы о переключении КА в сигнальной системе и журналах РСДУ; кроме отключения сигнализации данный КА перестаёт участвовать в операциях логического суммирования (И/ИЛИ/Двухпозиционный TC); по умолчанию данная опция отключена;
- «Только запись в журнал» позволяет отключить посылку сигналов в сигнальную систему о переключении КА, однако в журналах РСДУ данные события будут фиксироваться; по умолчанию данная опция отключена;
- ✓ «Расширенная фиксация переключений» позволяет включить расширенный вариант фиксации переключений, когда игнорируется текущий статус значения с источника, и факт переключения фиксируется только исходя из смены значения источника (с «ОТКЛЮЧЕНО» на «ВКЛЮЧЕНО» или с «ВКЛЮЧЕНО» на «ОТКЛЮЧЕНО»); по умолчанию данная опция отключена.

**Примечание**. Если кнопка «Изменить» на каком-либо диалоге недоступна, то это означает, что у пользователя нет прав на изменения параметров.

### Пункт меню «Контроль уставок»

#### ТГ-1 Р

Источник значений Состояние параметра Контроль уставок Следить...

Показать ретроспективу...

Свойства параметра

При выборе пункта меню «Контроль уставок» формируется запрос к БД ТИ для всех уровней уставок данного параметра. После получения результата запроса появляется панель, состоящая из нескольких вкладок, каждая из которых содержит данные об одном из уровней уставок (Рисунок 17).

| Уставки - [Электрический режим:\ПромГРЭС\                              | ,TT-1\TT-1 P]                                                                                                    | × |
|------------------------------------------------------------------------|----------------------------------------------------------------------------------------------------|---|
| Предупредительные Аварийные                                            |                                                                                                    |   |
| Значения уставок<br>Мах 150.000000                                     | Текущий источник значения уставок<br>Оператор(Оператор)                                                                                |   |
| Min 110.000000<br>Точность 0.000000                                    | Контроль уставок                                                                                                    |   |
| ВНИМАНИЕ! Значения<br>являются текущими на<br>указанный момент времени | <ul> <li>Повторять с периодом (сек.)</li> <li>ВНИМАНИЕ! Контроль<br/>отключается при установке<br/>нулевого периода повтора</li> </ul> |   |
| 21/05/2018 - 11:10:40                                                  | Изменить Отмена                                                                                                    |   |

Рисунок 17 – Окно панели с уровнями уставок

Чтобы посмотреть и/или изменить данные на другом уровне уставок, необходимо подвести курсор мыши к названию уровня, и нажать левую кнопку мыши (Рисунок 18).

| Уставки - [Электрическ | ий режим:\ПромГРЭС |
|------------------------|--------------------|
| Предупредительные      | Аварийные          |

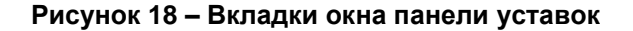

Выпадающий список «Текущий источник значения уставок» позволяет изменить текущий источник значений уставок.

Выпадающий список «Контроль уставок» позволяет изменить тип контроля уставок (Рисунок 19).

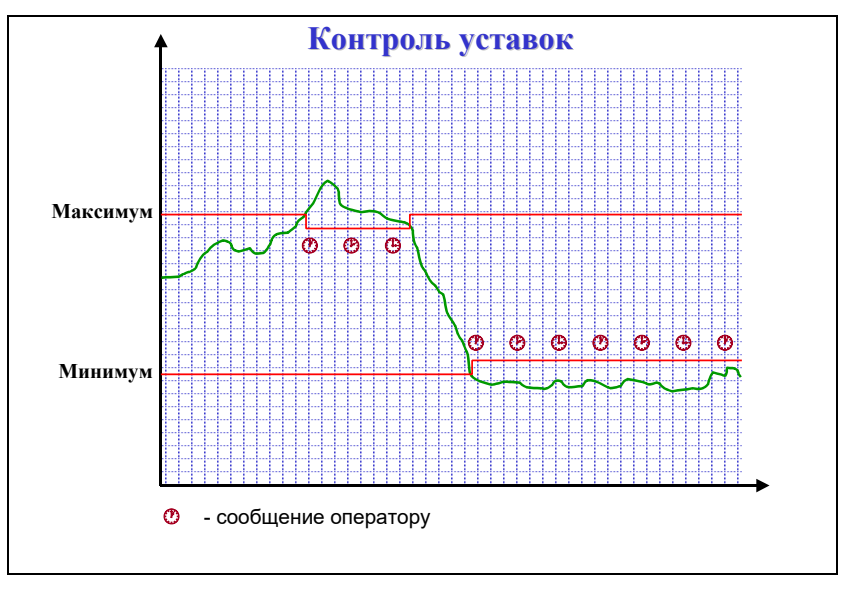

Рисунок 19 – Графическое описание типа контроля уставок

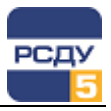

При выходе за пределы заданных значений (Min и/или Max) оператору посылается соответствующее сообщение. Если величина параметра продолжает находиться за пределами заданного диапазона, оператору периодически посылаются повторные сообщения. Посылка сообщения оператору сопровождается занесением соответствующей записи в «Журнал нарушений параметров режима». Периодичность (в секундах) посылки сообщений задается в поле «Период предупреждения». Установка периода предупреждения равная нулю отключает функцию контроля уставок. Значения уставок при этом сохраняются.

После установки необходимых значений для подтверждения изменений на всех уровнях уставок для данного параметра необходимо нажать кнопку «Изменить». Если нет необходимости в проведении изменений, надо нажать кнопку «Отмена».

### Пункт меню «Следить...»

#### **ΤΓ-1 Ρ**

Источник значений

Состояние параметра Контроль уставок

Следить...

Показать ретроспективу...

Свойства параметра

Пункт меню «Следить...» служит для вызова специального окна для наблюдения за динамикой изменения значений параметра.

Окно слежения может иметь один из видов: «График» или «Табло». Примеры отображения окна слежения представлены на Рисунок 20.

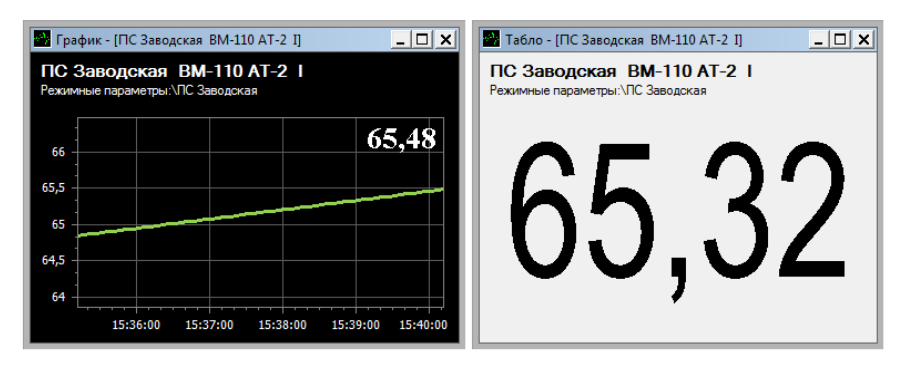

# Рисунок 20 – Виды окна слежения за изменением значений параметра

Настройка вида и свойств отображаемого параметра осуществляется с помощью команд контекстного меню, которое вызывается путем нажатия правой кнопки мыши в любом месте открытого окна слежения.

В зависимости от выбранной настройки, меню будет иметь вид, представленный на Рисунок 21.

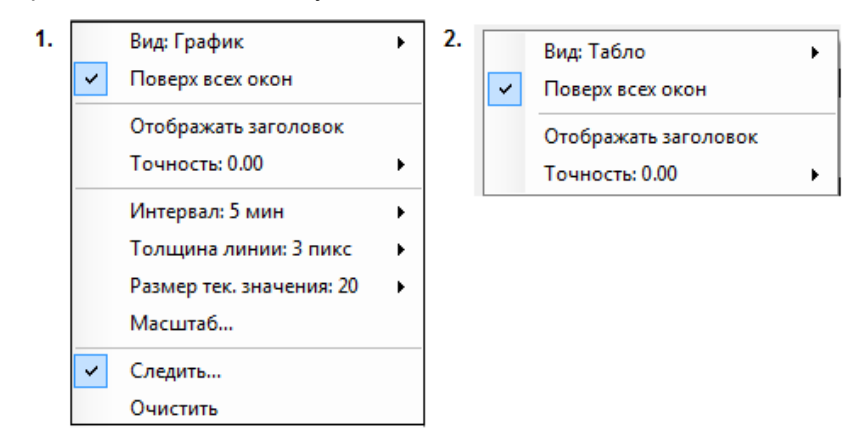

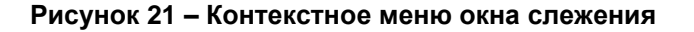

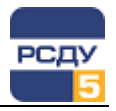

Контекстное меню окна слежения содержит следующие команды:

✓ «Вид» - позволяет настроить вид отображения значения отслеживаемого параметра схемы на экране.

Возможны два варианта отображения: «График» (отслеживание динамики изменений значения параметра, представленной в графическом виде) и «Табло» (отображение текущего числового значения параметра).

Быстрое переключение между этими режимами осуществляется двойным нажатием левой кнопки мыши в любом месте окна слежения.

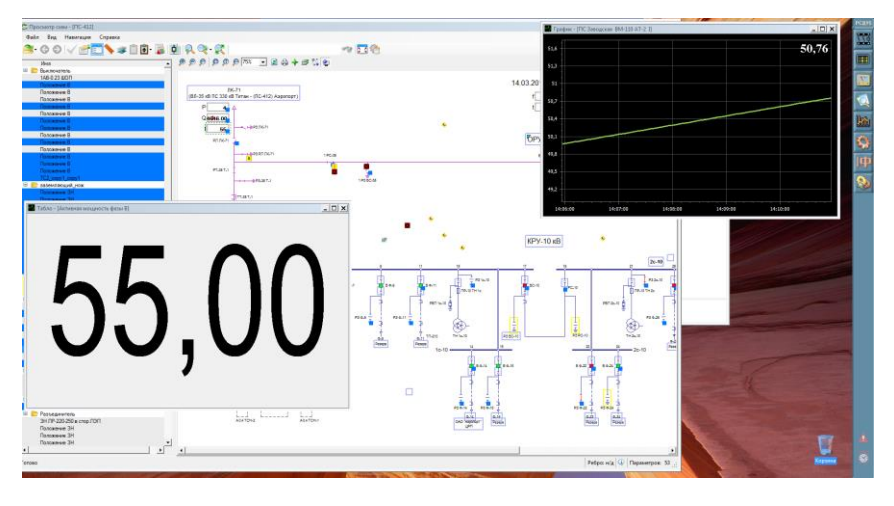

Рисунок 22 – Пример рабочего места (просмотр схем, слежение за двумя параметрами в виде графика и в виде табло)

- ✓ «Поверх всех окон» позволяет расположить окно слежения поверх всех прочих открытых окон приложений. По умолчанию, функция всегда включена. Для ее отключения необходимо снять галочку у данного пункта контекстного меню (Рисунок 21).
- ✓ «Отображать заголовок» включает/отключает отображение имени параметра в верхней части окна слежения.
- ✓ «Точность» позволяет задать количество цифр после запятой при отображении значений параметра (точность можно указать до четырех знаков после запятой).
- «Интервал» задает временной интервал отображения значений параметра по оси X (оси времени).

Значения на графике обновляются с периодом времени, заданным в свойствах Панели оператора «Время между запросами данных».

Ось времени сдвигается. После сдвига на 4 минуты с момента открытия окна последнее значение графика находится на правой границе окна. На графике отображаются значения за последние четыре минуты.

- ✓ «Толщина линии» задает толщину линии графика (от 1 до 5 пикселей). Значение свойства по умолчанию – 3 пикселя.
- ✓ «Размер текущего значения» задает размер шрифта символов (от 14 до 24) для отображения текущего показания значения

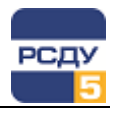

параметра в правом верхнем углу окна слежения. Значение свойства по умолчанию – 20.

 ✓ «Масштаб…» - позволяет настроить масштаб отображения графика по оси Y (оси значений параметра).

При выборе этого пункта контекстного меню открывается окно с настройками масштаба (Рисунок 23).

| Настройки мас       | штаба | ×        |
|---------------------|-------|----------|
| • Авто              |       |          |
| О Вручную           |       |          |
| Ось Ү:<br>Максимум: | 51,49 | <u>×</u> |
| Минимум:            | 49,43 | <u>*</u> |
| ОК                  | От    | иена     |

# Рисунок 23 – Настройка масштаба отображения графика значений параметра

По умолчанию – при вызове графика масштаб сразу проставляется автоматически по оси Y, исходя из текущего значения параметра (в окне настроек выбран пункт «Авто»).

При выборе в окне настроек пункта «Вручную» можно самостоятельно установить масштаб просмотра, задав значения максимума и минимума по оси Y.

После установки новых значений шкалы необходимо подождать пару секунд, по истечении которых значение по осям изменится.

- «Следить…» включает/отключает режим слежения за графиком значений параметра:
  - Если в контекстном меню выбран пункт «Следить...», то выполняется автомасштабирование графика по осям времени и значений таким образом, чтобы все данные отображались в видимой области графика. При этом функция ручного масштабирования графика по оси времени заблокирована.
  - Если в контекстном меню пункт «Следить...» не выбран, то отображение данных происходит в ручном режиме масштабирования.

Вращение колеса мышки на любом месте графика изменяет выбранный масштаб просмотра по оси Х.

Также в этом режиме можно листать график с помощью указателя мыши в любом направлении (вверх/вниз и вправо/влево).

- ✓ «Сбросить масштаб» позволяет вернуться к первоначальному масштабированию графика по оси Х; опция доступна только при отключенной функции «Следить…».
- ✓ «Очистить» позволяет очистить буфер данных графика.

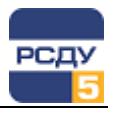

#### Пункт меню «Телеуправление»

Пункт меню «Телеуправление» используется для управления текущим состоянием коммутационного аппарата или регулятора положения напряжения. Данный пункт меню доступен для параметров, обрабатываемых в разделах «Электрический режим», «Прочие параметры», «Положения коммутационных аппаратов», а также параметров в разделе «СРЗиА» при выполненной настройке «Приемники телерегулирования».

После выбора пункта меню, в зависимости от типа выбранного параметра, будет вызвано окно «Телеуправление» (см. Рисунок 24) или «Управление РПН» (см. Рисунок 25).

При вызове пункта меню «Телеуправление» выполняется проверка зоны ответственности пользователя. Если объект, которому принадлежит коммутационный аппарат или регулятор положения напряжения, находится вне зоны ответственности пользователя, происходит блокировка функции телеуправления с выводом на экран соответствующего сообщения:

#### «Объект находится вне зоны ответственности пользователя 'ФИО пользователя'. Выполнение функции телеуправления заблокировано».

Для настройки зон ответственности обращайтесь к описанию картриджей «Зоны ответственности» и «Пользователи и процессы».

#### Телеуправление коммутационным аппаратом

После выбора пункта «Телеуправление» контекстного меню коммутационного аппарата появится окно, общий вид которого представлен на Рисунок 24.

| Телеуправление - [ | Положения коммута | ционных аппаратов:\Семен | овщина жилая зо | × |
|--------------------|-------------------|--------------------------|-----------------|---|
| Имя параметра:     | Положение Р       | Приемник<br>🏹 Сбор (бул) | Канал<br>Канал  |   |
| Текущии приемник:  | Соор (оул)        | _                        |                 |   |
| Текущии канал:     | канал             |                          |                 |   |
| Текущее состояние: |                   |                          |                 |   |
|                    | Включен           |                          |                 |   |
|                    | Отключен          |                          |                 |   |
| 22/04/202          | 20 - 16:34:51     | ИзМ                      | иенить Закрыть  |   |

Рисунок 24 – Диалог телеуправления КА

При выборе в интерфейсе управления состояния «Включен»/ «Отключен» будет сформирована и отправлена команда управления соответствующим КА через коммуникационный сервер сбора и передачи. При невозможности выполнения операции телеуправления пользователю выдается предупреждающее сообщение.

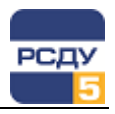

#### Телерегулирование РПН

После выбора пункта «Телеуправление» контекстного меню регулятора положения напряжения появится окно, общий вид которого представлен на Рисунок 25.

Окно управления РПН содержит:

- Блок «Управление» предназначен для перехвата управления РПН, а также отправки команд управления;
- Блок «Параметры» содержит список оперативных параметров РПН, таких как тип регулирования, номер ступени, а также различные параметры сигнализации автоматики РПН;
- Блок «Журнал» предназначен для отображения истории изменений состояния РПН, а также сигналов сигнальной системы (срабатывание автоматики, нарушение уставок и т.д.);

| erpena cooresinisi cogepsiti inginarep esser e erna |
|-----------------------------------------------------|
|-----------------------------------------------------|

|                     | Управление РПН: ПС 110кВ Бор\Т-1\РПН |     |     |               |                   | -                      |   | ×  |
|---------------------|--------------------------------------|-----|-----|---------------|-------------------|------------------------|---|----|
|                     | ПС 110кВ Бор\Т-1\РПН                 |     |     |               |                   |                        |   |    |
| перехват управления | Управление                           |     | ж   | (урнал        |                   |                        |   |    |
|                     | Управление: ДОСТУПНО                 |     |     | Время         | Параметр          | Событие                |   |    |
|                     |                                      |     | 4   | 09:08:58.0047 | Номер ступени Т-1 | Управление освобождено |   |    |
| управление РПН      | 8 Комментарий:                       |     | 1 4 | 09:08:56.0092 | Номер ступени Т-1 | Управление захвачено   |   |    |
| •                   |                                      |     | 4   | 09:04:53.0577 | Номер ступени Т-1 | Управление освобождено |   |    |
|                     | Задать ступень                       |     | 4   | 09:01:52.0244 | Номер ступени Т-1 | Управление захвачено   |   |    |
| <b>O</b>            |                                      |     | 4   | 08:46:55.0989 | Номер ступени Т-1 | Управление освобождено |   |    |
| Список оперативных  | Параметры                            |     | 4   | 08:43:54.0712 | Номер ступени Т-1 | Управление захвачено   |   |    |
| параметров          | Тип регулирования                    | РПН |     |               |                   |                        |   |    |
| -                   | Место установки                      | BH  | _   |               |                   |                        |   |    |
|                     | Номер студени т. н                   | 8   |     |               |                   |                        |   |    |
| Журнал              | Неисправность РПН                    |     |     |               |                   |                        |   |    |
|                     | Готов                                |     |     |               |                   |                        | 0 | ик |
| Строка состояния    |                                      |     |     |               |                   |                        |   |    |

┘ Рисунок 25 - Диалог телерегулирования РПН

Для отправки команд управления РПН необходимо выполнить захват управления. Захват управления возможен, если поле «Управление» имеет статус «ДОСТУПНО». Если другой пользователь осуществляет управление РПН, в поле «Управление» будет отображен статус «ЗАХВАЧЕНО ДРУГИМ». Статус «НЕДОСТУПНО» отображается при наличии проблем в системе телерегулирования.

Для осуществления захвата управления необходимо нажать на кнопку

I При успешном захвате статус поля «Управление» изменится на «ЗАХВАЧЕНО» и в журнале появится соответствующая запись.

Для установки требуемой ступени РПН необходимо воспользоваться кнопками — и 🕂 или выбрать номер ступени из выпадающего списка

кнопками и и и или выорать номер ступени из выпадающего списка и нажать кнопку «Задать ступень».

Для возврата управления РПН необходимо нажать на кнопку <a>[1]</a>. Статус поля «Управление» изменится на «ДОСТУПНО» и в журнале появится соответствующая запись.

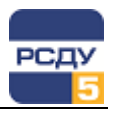

#### Пункт меню «Квитировать»

| Α |                        |
|---|------------------------|
|   | Источник значений      |
|   | Состояние параметра    |
|   | Телеуправление         |
|   | Квитировать            |
|   | Показать ретроспективу |
|   | Диспетчерские пометки  |
|   | Свойства параметра     |

Свойства объекта 'МВ'

Квитирование – это подтверждение факта осмысленного восприятия пользователем информации о произошедшем событии в системе.

На схеме события изменения текущего состояния коммутационных аппаратов, выход за границы уставок и контроль нулевых значений аналоговых параметров индицируются статусом привлечения внимания – мигающая красная рамка вокруг визуального элемента схемы. Сброс индикации привлечения внимания выполняется квитированием, при этом осуществляется запись в журнал квитирования информации о времени, пользователе и параметрах, которые были квитированы.

Поэлементное квитирование на схеме/панели выполняется одним из следующих способов:

- двойным нажатием мышки на элементе схемы в момент отображения индикации привлечения внимания,
- вызовом контекстного меню элемента и выбором команды «Квитировать».

Если элемент схемы/панели не нуждается в квитировании, то пункт контекстного меню "Квитировать" становится неактивным.

#### Пункт меню «Журнал событий»

| 13P | СВ-110 ПС 110кВ Любница       |   |  |  |  |
|-----|-------------------------------|---|--|--|--|
|     | Источник значений             |   |  |  |  |
|     | Телеуправление                |   |  |  |  |
|     | Состояние параметра           |   |  |  |  |
|     | Квитировать                   |   |  |  |  |
|     | Журнал событий                |   |  |  |  |
|     | Показать ретроспективу        |   |  |  |  |
|     | Топология                     | ۲ |  |  |  |
|     | Переключения                  | F |  |  |  |
|     | Диспетчерские пометки         | ۲ |  |  |  |
|     | Свойства параметра            |   |  |  |  |
|     | Свойства объекта '13Р СВ-110' |   |  |  |  |

Пункт меню «Журнал событий» позволяет просмотреть историю событий, таких как: включение/отключение коммутационных аппаратов, изменение режима работы сети и т.д., на мнемосхемах и информационных панелях. Внешний вид журнала событий представлен на Рисунок 26.

При вызове журнала формируется таблица, содержащая следующую информацию о событии:

- Иконка типа события (авария , предупреждение или уведомление (),
- Дата события,
- Время события,
- Описание события,
- Объект, с которым связано событие,
- Параметр, с которым связано событие.

**Примечание.** По умолчанию формируется отчет о последних 10 событиях.

| 📄 Журнал событий - 3P ОД-110 Т-2 ПС 110кВ Любница [2001301] |          |                 |              |            |               |              | × |
|-------------------------------------------------------------|----------|-----------------|--------------|------------|---------------|--------------|---|
| 🚷 выбор интервала 💝 🛛                                       |          |                 |              |            |               |              | × |
|                                                             | Тип      | Дата            | Время        | Событие    | Объект        | Параметр     |   |
| Þ                                                           |          | 23 декабря 2019 | 09:30:09.045 | Отключение | ЗР ОД-110 Т-2 | Положение ЗР |   |
|                                                             |          | 13 декабря 2019 | 14:50:41.861 | Включение  | ЗР ОД-110 Т-2 | Положение ЗР |   |
|                                                             |          | 24 апреля 2019  | 17:56:01.286 | Отключение | ЗР ОД-110 Т-2 | Положение ЗР |   |
|                                                             |          | 24 апреля 2019  | 14:16:36.948 | Включение  | ЗР ОД-110 Т-2 | Положение ЗР |   |
|                                                             |          | 24 апреля 2019  | 14:14:56.948 | Отключение | ЗР ОД-110 Т-2 | Положение ЗР |   |
|                                                             |          | 24 апреля 2019  | 14:01:19.863 | Включение  | ЗР ОД-110 Т-2 | Положение ЗР |   |
|                                                             |          | 24 апреля 2019  | 13:49:43.795 | Отключение | ЗР ОД-110 Т-2 | Положение ЗР |   |
|                                                             | $\wedge$ | 24 апреля 2019  | 13:45:56.768 | Включение  | ЗР ОД-110 Т-2 | Положение ЗР |   |
|                                                             |          | 24 апреля 2019  | 12:26:56.970 | Отключение | ЗР ОД-110 Т-2 | Положение ЗР |   |
|                                                             |          | 23 апреля 2019  | 17:14:15.235 | Включение  | ЗР ОД-110 Т-2 | Положение ЗР |   |

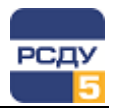

#### Рисунок 26 – Окно журнала событий

Для выбора временного интервала, на котором произошли события, воспользуйтесь функцией «Выбор интервала». При нажатии на данную кнопку появится меню выбора фильтров (см. Рисунок 27).

| 📄 Журнал событий - ЛР-110 л.Лч-2 ПС 110кВ Любница [2001333] |                          |                                               |   |  |
|-------------------------------------------------------------|--------------------------|-----------------------------------------------|---|--|
| 🔣 👔 Выбор интервала 🙊                                       |                          |                                               |   |  |
| Последние события                                           | 🔘 Относительный интервал | 🔘 Произвольный интервал                       |   |  |
| в кол-ве : 10 🜲                                             | за период : 1 сутки 🔻    | от : 10.02.2020 00:00 т по : 11.02.2020 00:00 | - |  |

Рисунок 27 – Меню выбора фильтров журнала событий

Фильтр «Последние события» позволяет отобразить последние события в количестве, указанном пользователем.

Фильтр «Относительный интервал» позволяет отобразить только те события, которые произошли за последние 10 минут, 30 минут, 1 час, 6 часов, 12 часов, 1 сутки, 3 суток, 1 неделя, 1 месяц.

Фильтр «Произвольный интервал» позволяет отобразить события, произошедшие в указанный пользователем интервал времени.

После редактирования интервала необходимо обновить журнал. Для этого нажмите 🖏

### Пункт меню «Топология»

Пункт меню «Топология» обеспечивает доступ к функциям процессора топологии (см. Рисунок 28).

| РЭК/10 Т-1                     |                        |
|--------------------------------|------------------------|
| Источник значений              |                        |
| Состояние параметра            |                        |
| Телеуправление                 |                        |
| Топология                      | Трассировка            |
| Переключения                   | Состояние сети         |
| Показать ретроспективу         | Возможность коммутации |
| Свойства параметра             |                        |
| Свойства объекта 'РЭК/10 Т-1 ' |                        |

# Рисунок 28 – Выбор функций процессора топологии через контекстное меню

Для режима топологии доступны следующие функции:

- ✓ «Трассировка» функция отображения электрически связанных участков сети относительно выбранного элемента схемы.
- ✓ «Состояние сети» функция отображения текущего состояния электрической сети, ее сегментов и оборудования. Отображение состояния выполняется соответствующим цветом.

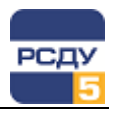

 «Возможность коммутации» – функция проверки возможности выполнить переключение коммутационного аппарата в зависимости от текущего состояния схемы. Функция позволяет предупредить возникновение аварийных ситуаций, связанных с переключениями (переключение под напряжением, заземление участка под напряжением и т.п.)

#### Пункт меню «Переключения»

Пункт меню «Переключения» позволяет осуществить доступ к функциям работы с программами переключений.

Работа с программами переключений осуществляется с помощью приложений «Программы переключений» (JobList.exe) и «Просмотр схем» (SchemeViewer.exe).

| РЭК/10 Т-1 |                              |    |         |                               |
|------------|------------------------------|----|---------|-------------------------------|
|            | Источник значений            |    |         |                               |
|            | Состояние параметра          |    |         |                               |
|            | Телеуправление               |    |         |                               |
|            | Топология                    | ٠. |         |                               |
|            | Переключения                 | ×  | Создать | Аварийная работа              |
|            | Показать ретроспективу       |    |         | Запланированная работа        |
|            | Свойства параметра           |    |         | Программа переключений        |
|            | Свойства объекта 'РЭК/10 Т-1 |    |         | Шаблон программы переключений |

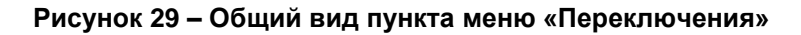

Пункт меню «Переключения» позволяет (см. Рисунок 29):

- 1. Быстро создавать рограммы переключения соответствующего типа («Аварийниая работа», «Запланированнная работа», «Программа переключений», «Шаблон программы переключений»);
- 2. Осуществлять быстрый доступ к имеющимся активным программам переключений, связанным с текущей схемой.

Более подробная информация о работе с программами переключений представлена в руководствах пользователя к приложениям «Программы переключений» и «Просмотр схем».

### Пункт меню «Диспетчерские пометки»

#### PT-35 T-1

Источник значений Состояние параметра

Телеуправление

- \_\_\_\_\_
- Показать ретроспективу...
- Диспетчерские пометки
- Свойства параметра
- Свойства объекта 'ПС 409'

**Примечание.** Пункт меню доступен только при наличии соответствующего функционала на объекте и при настройке элемента схемы на раздел оборудования.

Пункт меню «Диспетчерские пометки» служит для вызова окон создания и редактирования диспетчерских пометок. Для одного элемента можно добавить несколько пометок, которые будут содержаться в общем списке.

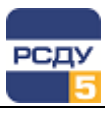

| спетчерские пометки - [<br>мя объекта: Дерево эне | Тестовые сигналы]<br>ергетических объектов и об      | борудования:\Тестовые (                          | сигналы                             |                                                              |
|---------------------------------------------------|------------------------------------------------------|--------------------------------------------------|-------------------------------------|--------------------------------------------------------------|
| 1мя<br>7 Выведено из работы<br>1 Повреждение      | Описание<br>Оборудование вывед<br>Обнаружено поврежд | Начало<br>17 мая 2018 16:50<br>10 мая 2018 11:10 | Окончание<br>не задано<br>не задано | Пользователь<br>Администратор компле<br>Администратор компле |
|                                                   |                                                      |                                                  |                                     |                                                              |
|                                                   |                                                      |                                                  |                                     |                                                              |
|                                                   |                                                      |                                                  |                                     |                                                              |
|                                                   |                                                      |                                                  |                                     |                                                              |
| Создать Изменить                                  | Удалить                                              |                                                  |                                     | Закрыть                                                      |

Рисунок 30 – Окно со списком диспетчерских пометок

Для добавления новой диспетчерской пометки нужно вызвать пункт контекстного меню «Создать» или нажать кнопку «Создать» в окне со списком диспетчерских пометок. Появится следующее окно, где для завершения операции необходимо выбрать тип пометки из выпадающего меню, начало действия и окончание действия пометки, а также внести дополнительные комментарии в поле «Описание».

| Создать диспетчерскую поме | тку                |           | × |  |  |
|----------------------------|--------------------|-----------|---|--|--|
| Тип:                       |                    |           |   |  |  |
| Выведено из работы         | Выведено из работы |           |   |  |  |
| Описание:                  |                    |           |   |  |  |
| Оборудование выведено из р | аботы              |           |   |  |  |
|                            |                    |           |   |  |  |
|                            |                    |           |   |  |  |
|                            |                    |           |   |  |  |
| Время действия пометки –   |                    |           |   |  |  |
| 🗷 Начало:                  | 17.05.2018         | ▼ 16:50 ÷ |   |  |  |
| Окончание:                 | 17.05.2018         | ▼ 16:47 ÷ |   |  |  |
|                            |                    | 1         |   |  |  |
|                            | OK                 | Отмена    |   |  |  |
|                            |                    |           | _ |  |  |

Рисунок 31 – Создание новой диспетчерской пометки

Для редактирования пометки нужно выделить необходимую пометку в общем списке пометок и нажать кнопку «Изменить».

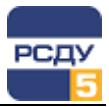

| Редактировать диспетчерскую | о пометку          | ×   |
|-----------------------------|--------------------|-----|
| Тип:                        |                    |     |
| Повреждение                 |                    | -   |
| Описание:                   |                    |     |
| Обнаружено повреждение      |                    |     |
| Время действия пометки      |                    |     |
| 🗹 Начало:                   | 10.05.2018 💌 11:10 | ÷   |
| Окончание:                  | 10.05.2018 12:00   | ÷   |
|                             | ОКОтм              | ена |

Рисунок 32 – Редактирование диспетчерской пометки

Для удаления пометки нужно с помощью курсора мыши выделить необходимую пометку в общем списке пометок и нажать на кнопку «Удалить».

#### Пункт меню «Показать ретроспективу...»

| РЭł | (/10 T-1                       |   |  |  |  |  |  |
|-----|--------------------------------|---|--|--|--|--|--|
|     | Источник значений              |   |  |  |  |  |  |
|     | Состояние параметра            |   |  |  |  |  |  |
|     | Телеуправление                 |   |  |  |  |  |  |
|     | Топология                      | Þ |  |  |  |  |  |
|     | Переключения                   | Þ |  |  |  |  |  |
|     | Показать ретроспективу         |   |  |  |  |  |  |
|     | Свойства параметра             |   |  |  |  |  |  |
|     | Свойства объекта 'РЭК/10 Т-1 ' |   |  |  |  |  |  |

Пункт меню «Показать ретроспективу...» позволяет осуществить просмотр архивных значений выбранного параметра.

Работа с архивными значениями осуществляется с помощью приложения «Универсальный просмотрщик архивов» (RetroView\_live.exe).

Более подробная информация о работе с приложением «Универсальный просмотрщик архивов» представлена в руководстве пользователя к приложению.

### Пункт меню «Пересчёт итога»

**Примечание.** Пункт меню доступен только при наличии функционала расчета нарастающего итога на объекте.

Пункт меню «Пересчёт итога» служит для вызова окна «Перерасчёт итога». Окно представлено на Рисунок 33:

| Перерасчёт и | пога                    | ×  |
|--------------|-------------------------|----|
| Период пер   | рерасчёта:              | וו |
| Начало:      | 11:50:05 ·              |    |
| Конец:       | 18.09.2018 💌 11:58:05 🔹 |    |
|              | Перерасчёт Отмена       |    |

Рисунок 33 – Окно «Перерасчёта итога»

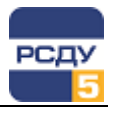

Пересчёт итога возможен только у параметров, которые имеют тип «универсальный дорасчет». При выполнении функции пересчёта пересчитывается и перезаписывается архив нарастающего итога. Для выполнения пересчета необходимо выбрать начало и окончание пересчитываемого интервала. Нажать на кнопку «Рассчитать» для расчета либо на кнопку «Отмена» для отмены выполняемых действий. После пересчета выводится сообщение о результате (Рисунок 34).

| Перерасчі | ёт итога                              | ×  |
|-----------|---------------------------------------|----|
| Результ   | гат:                                  |    |
|           | Запуск перерасчёта выполнен<br>упешно |    |
|           | Закрь                                 | пь |

Рисунок 34 – Окно вывода результата перерасчета

При удачном пересчете статус у параметра должен быть «Достоверным».

### Пункт меню «Коррекция итога»

**Примечание.** Пункт меню доступен только при наличии функционала расчета нарастающего итога на объекте.

Пункт меню «Коррекция итога» служит для открытия окна ввода значения «Коррекция нарастающего итога». Вид окна представлен на Рисунок 35:

| K | Коррекция нарастающего итога           |                              |                   |  |  |  |
|---|----------------------------------------|------------------------------|-------------------|--|--|--|
|   | Коррекция нарастающего итога:          |                              |                   |  |  |  |
|   | Имя параметра: Количество переключений |                              |                   |  |  |  |
|   | Присоединение:                         | Нарастающий итог             | :\ПС 110/10 кВ "Т |  |  |  |
|   | Новое значение:                        | 0                            |                   |  |  |  |
|   |                                        | Установить<br>новое значение | Отмена            |  |  |  |

Рисунок 35 – Окно «Коррекция нарастающего итога»

Коррекция итога – это корректировка в архиве суммарного рассчитанного значения на данный момент времени у параметра с типом «универсальный дорасчет». После подтверждения выбора значение параметра должно стать равным введенному. У элемента схемы не должно быть никаких рамок. Для отмены коррекции – нажатие кнопки «Отмена», изменение не происходит.

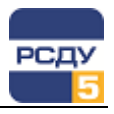

# Пункт меню «Учет состояний для...»

**Примечание.** Пункт меню доступен только при наличии соответствующего функционала на объекте.

Пункт меню «Учет состояний для …» предназначен для вызова окна «Текущее состояние оборудования». Окно представлено на Рисунок 36.

| Текущее состояние оборудования - [Состояние ТГ-2]     |                              |                               |  |  |  |  |  |
|-------------------------------------------------------|------------------------------|-------------------------------|--|--|--|--|--|
| Имя объекта:                                          | Состояние оборудования: Прог | «ГРЭС\Электрическая часть\Ген |  |  |  |  |  |
|                                                       | Время начала                 | Состояние                     |  |  |  |  |  |
|                                                       | 25 Май 2018 09:42            | Работа                        |  |  |  |  |  |
|                                                       | 25 Май 2018 09:43            | Консервация                   |  |  |  |  |  |
| Последние<br>состояния:                               | 25 Май 2018 09:45            | Резерв                        |  |  |  |  |  |
| Состояние:                                            | Работа                       | ]                             |  |  |  |  |  |
| Время начала:                                         | 25.05.2018 💌 9:42:52 📩       | ]                             |  |  |  |  |  |
| Описание:                                             | причина работы №1            |                               |  |  |  |  |  |
| Удалить последнее Изменить последнее Добавить Закрыть |                              |                               |  |  |  |  |  |

# Рисунок 36 – Окно ввода и изменения учета состояний оборудования

Для элемента можно добавить несколько состояний.

Поле «Последние состояния» служит для отображения последних состояний оборудования.

| Работа      | • |
|-------------|---|
| Консервация |   |
| Работа      |   |
| Резерв      |   |
| Ремонт      |   |

Для добавления необходимого состояния оборудования необходимо из поля «Состояние» выбрать нужное состояние. Время данного состояния оборудования можно задавать не позднее текущего и не раньше предыдущего состояния.

Описание причины текущего состояния оборудования производится в поле «Описание». Для выбора описания из шаблона причин необходимо воспользоваться кнопкой выбора - запустится окно «Выбор причины» со списком причин (Рисунок 37).

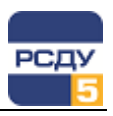

| Выбор причины                                                 |          |          | ×       |
|---------------------------------------------------------------|----------|----------|---------|
| причина работы №1<br>причина резерва №1<br>причина ремонта №1 |          |          |         |
| причина работы №1                                             |          |          |         |
|                                                               | Добавить | Иземнить | Удалить |
|                                                               |          | ОК       | Отмена  |

Рисунок 37 – Окно с шаблонами причин

С помощью указателя мышки выбрать необходимую причину из списка и нажать «ОК».

После того, как причина, время и состояние выбраны и введены, нажать на кнопку «Добавить» в окне «Текущее состояние оборудования». Текущее состояние оборудования введено.

Для того чтобы изменить текущее состояние оборудования (т.е. последнее, предыдущие значения в списке отображаются для информации), необходимо внести изменения (время, дату) и нажать на кнопку «Изменить последнее».

Для отмены текущего состояния оборудования необходимо нажать на кнопку «Удалить последнее». Тогда последнее текущее состояние будет отменено и новым текущим состоянием станет то, которое было предыдущим. Если удалить все состояния оборудования, учет по состоянию оборудования прекращается.

При выборе состояния оборудования типа «Ремонт», появляется новое окно для выбора видов ремонта (Рисунок 38).

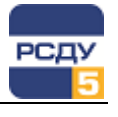

| Имя объекта:                | Состояние оборудования: Про | омГРЭС\Электрическая часть\Ге                                                                                        |
|-----------------------------|-----------------------------|----------------------------------------------------------------------------------------------------|
|                             | Время начала                | Состояние                                                                                                    |
|                             | 25 Май 2018 09:42           | Работа                                                                                                    |
|                             | 25 Май 2018 09:43           | Консервация                                                                                                    |
| Поспелние                   | 25 Май 2018 09:45           | Резерв                                                                                                    |
| состояния:                  | 🗾 25 Май 2018 09:55         | Ремонт                                                                                                    |
|                             |                             |                                                                                                    |
|                             |                             |                                                                                                    |
| Состояние:                  | Ремонт                      | <ul> <li>Текущий (кратковременні –</li> </ul>                                                                        |
| Состояние:<br>Время начала: | Ремонт •                    | <ul> <li>Текущий (кратковременні</li> <li>Капитальный</li> <li>Средний</li> <li>Текущий (кратковременный)</li> </ul> |

# Рисунок 38 – Окно добавления и редактирования текущего состояния оборудования с выбранным состоянием Ремонт и дополнительным полем

Тип ремонта (у состояния «Ремонт») так же можно менять, как и сам вид состояния.

Редактирование шаблона причин включает следующие возможности: добавление причины, изменение причины и удаление причины.

Для добавления новой причины в поле ввода ввести описание причины. Нажать на кнопку «Добавить». Введенная причина появится в списке шаблонов причин.

Для изменения причины необходимо с помощью курсора мыши выбрать причину. В поле ввода внести изменения в описание и нажать на кнопку «Изменить». Изменяемая причина в списке шаблонов должна измениться.

Для удаления причины из списка шаблонов выбрать описание с помощью курсора мыши и нажать на кнопку «Удалить». Причина должна удалиться из списка шаблона причин.

# Контекстное меню управления таблицами

### Назначение

Контекстное меню предназначено для управления отображением полей, сортировки, группировки, поиска и фильтрации данных в таблицах. Данный функционал является стандартным для всех приложений комплекса РСДУ, работающих с таблицами.

Вызов контекстного меню осуществляется нажатием правой кнопки мыши на заголовке таблицы.

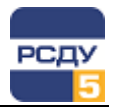

Пример вызова контекстного меню управления таблицей показан на Рисунок 39.

| 📔 Журнал отключений        |                                                                     |                        |                                                                                                    |         |        |          | ×     |  |
|----------------------------|---------------------------------------------------------------------|------------------------|----------------------------------------------------------------------------------------------------|---------|--------|----------|-------|--|
| 🏻 👘 🛛 Период: 20           | 🚈 Период: 20 февраля 2020 00:00 🔲 🔹 - 21 февраля 2020 00:00 🔲 👻 🍸 🎝 |                        |                                                                                                    |         |        |          |       |  |
| <ul> <li>Фильтр</li> </ul> |                                                                     |                        |                                                                                                    |         |        |          |       |  |
| [Предприятие] = '(В        | се)', [Класс напрях                                                 | кения] = '(Все)', [Эне | огообъект] = '(Bce)', [Тип КА] = '(Bce)', [Источник TC] = '(Bce)'                                                                                                    |         |        |          |       |  |
| Дата                       | <ul> <li>Время</li> </ul>                                           | Событие                | Соответствии соответствии соо | дование | Клас   | с напряж | кения |  |
| • 20 февраля 2020          | 15:24:36.833                                                        | Отключен               | А́↓ Сортировка по возраста <u>н</u> ию                                                                                                    |         | 110 кВ |          |       |  |
|                            |                                                                     |                        | ↓ Сортировка по убыванию                                                                                                    |         |        |          |       |  |
|                            |                                                                     |                        | Очистить все сортировки                                                                                                    |         |        |          |       |  |
|                            |                                                                     |                        | [] Группировать по этой колонке                                                                                                    |         |        |          |       |  |
|                            |                                                                     |                        | Показать область группировки                                                                                                    |         |        |          |       |  |
|                            |                                                                     |                        | Скрыть колонку                                                                                                    |         |        |          |       |  |
|                            |                                                                     |                        |                                                                                                    |         |        |          |       |  |
|                            |                                                                     |                        |                                                                                                    |         |        |          |       |  |
|                            |                                                                     |                        | +А+ Подбор <u>ш</u> ирины                                                                                                    |         |        |          |       |  |
|                            |                                                                     |                        | Подбор ширины (все <u>к</u> олонки)                                                                                                    |         |        |          |       |  |
|                            |                                                                     |                        | <b>Т</b> Конструктор ф <u>и</u> льтра                                                                                                    |         |        |          |       |  |
|                            |                                                                     |                        | Показать панель поиска                                                                                                    |         |        |          |       |  |
|                            |                                                                     |                        | Показать строку авто-фильтра                                                                                                    |         |        |          |       |  |
|                            |                                                                     |                        |                                                                                                    |         |        |          |       |  |
|                            |                                                                     |                        |                                                                                                    |         |        |          |       |  |
|                            |                                                                     |                        |                                                                                                    |         |        |          |       |  |
| 4                          |                                                                     |                        |                                                                                                    |         |        |          |       |  |
|                            |                                                                     |                        |                                                                                                    |         |        |          |       |  |

Рисунок 39 – Вызов контекстного меню управления таблицей

#### Описание пунктов контекстного меню управления таблицей

Пункт меню «Сортировка по возрастанию» – выполнить сортировку таблицы по возрастанию значений текущего поля;

Пункт меню «Сортировка по убыванию» – выполнить сортировку таблицы по убыванию значений текущего поля;

Пункт меню «Очистить все сортировки» – удалить все параметры сортировки значений текущего поля;

**Пункт меню «Группировать по этой колонке»** – выполнить группировку таблицы по текущему полю. При этом в области группировки будут отображены поля в виде дерева, по которым выполняется группировка;

Пункт меню «Показать/скрыть область группировки» – отобразить/скрыть область группировки над таблицей. Область группировки позволяет мышью переносить поля и определять настройки группировки журнала;

Пункт меню «Скрыть колонку» – скрыть текущее поле таблицы;

Пункт меню «Выбор колонок» – отобразить список возможных полей таблицы. Выбор полей осуществляется переносом мышью нужного поля из открывшегося окна в таблицу и обратно;

Пункт меню «Подбор ширины» – выполнить автоматический подбор ширины текущего поля по содержимому;

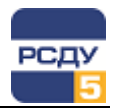

Пункт меню «Подбор ширины (все колонки)» – выполнить автоматический подбор ширины всех полей таблицы по содержимому;

Пункт меню «Конструктор фильтра» – отобразить окно конструктора фильтра таблицы;

Пункт меню «Показать/скрыть панель поиска» – отобразить/скрыть панель поиска по таблице;

Пункт меню «Показать/скрыть строку авто-фильтра» – отобразить/скрыть строку для настройки условий автоматического фильтра по полям таблицы.

### Группировка и разгруппировка данных в таблице

Функции управления группировкой позволяют настроить представление таблицы в иерархическом виде по определенным полям. Подобное иерархическое представление ускоряет поиск необходимой информации и делает представление таблицы более наглядным.

|            | Курн               | нал отключени       | й                                    |                                     |                             | - 0          | $\times$ |
|------------|--------------------|---------------------|--------------------------------------|-------------------------------------|-----------------------------|--------------|----------|
| ۲ <u>h</u> | П                  | ериод: 01 октяб     |                                      | -                                   |                             |              |          |
| ~ Φι       | ильт               | p                   |                                      |                                     |                             |              |          |
| [Пред      | цпри               | ятие] = '(Bce)', [ł | Класс напряжения] = '(Все)', [Энерго | объект] = '(Все)', [Тип КА] = '(Все | )', [Источник TC] = '(Все)' |              |          |
| Col        | быти               | ле 🔺 Дата           | •                                    |                                     |                             |              |          |
|            |                    | Время               | Коммутационный аппарат               | Связанное оборудование              | Класс напряжения            | Энергообъект |          |
| • -        | Со                 | бытие: Включ        | ен                                   |                                     |                             |              |          |
|            | Þ                  | Дата: 10.10.2       | 2018                                 |                                     |                             |              |          |
| -          | Со                 | бытие: Отклю        | чен                                  |                                     |                             |              |          |
|            | -                  | Дата: 10.10.2       | 2018                                 |                                     |                             |              |          |
|            |                    | 10:47:02.954        | ПС Ключи В-220 АТ-1                  |                                     | 220 кВ                      | ПС Ключи     | OAC      |
|            |                    | 11:07:59.935        | ПС Ключи В-220 АТ-1                  |                                     | 220 кВ                      | ПС Ключи     | OAC      |
|            | ▼ Дата: 11.10.2018 |                     |                                      |                                     |                             |              |          |
|            |                    | 06:15:32.815        | ПС Ленино В-6 Т-2                    |                                     | 6 кВ                        | ПС Ленино    | OAO      |
|            |                    |                     |                                      |                                     |                             |              |          |
|            |                    |                     |                                      |                                     |                             |              | •        |

# Рисунок 40 – Пример группировки таблицы по полям Событие и Дата

Группировку записей в таблице можно выполнить несколькими способами:

- С помощью мыши;
- Через контекстное меню.

Для группировки содержимого таблицы с помощью мыши необходимо переместить требуемую колонку в область группировки таблицы, как это показано на рисунке ниже.

| 📙 Журнал отключений —                                                 |                        |                       |                             |                                         |                        |             |  |  |
|-----------------------------------------------------------------------|------------------------|-----------------------|-----------------------------|-----------------------------------------|------------------------|-------------|--|--|
| 🎼 🦳 Период; 01 октября 2018 00:00 🔲 🗸 - 31 октября 2018 00:00 🗐 👻 🍸 🎝 |                        |                       |                             |                                         |                        |             |  |  |
| ~                                                                     | Фильтр                 |                       |                             |                                         |                        |             |  |  |
| ſ                                                                     | іредприятие] = '(Все)' | , [Класс напряж       | ения] = '(Все)', [Энергообъ | ьект] = '(Все)', [Тип КА] = '(Все)', [И | сточник TC] = '(Все)'  |             |  |  |
|                                                                       | Собь<br>Собъ           | <b>ТИР</b> колонки дл | я группировки по этой кол   | онке                                    |                        |             |  |  |
|                                                                       | 🗘 Дата 🔺               | Время                 | Событие 📍                   | Коммутационный аппарат                  | Связанное оборудование | Класс напря |  |  |
| •                                                                     | 10 октября 2018        | 10:32:51.172          | Включен                     | ПС Ключи ЗН ТР-220-АТ-1 в ст ЭВ         |                        | 220 кВ      |  |  |
|                                                                       | 10 октября 2018        | 10:47:02.954          | Отключен                    | ПС Ключи В-220 АТ-1                     |                        | 220 кВ      |  |  |
|                                                                       | 10 октября 2018        | 11:06:56.731          | Включен                     | ПС Ключи В-220 АТ-1                     |                        | 220 кВ      |  |  |
|                                                                       | 10 октября 2018        | 11:07:59.935          | Отключен                    | ПС Ключи В-220 АТ-1                     |                        | 220 кВ      |  |  |
|                                                                       | 11 октября 2018        | 06:15:32.815          | Отключен                    | ПС Ленино В-6 Т-2                       |                        | 6 кВ        |  |  |
| 4                                                                     |                        |                       |                             |                                         |                        |             |  |  |

Рисунок 41 – Группировка таблицы по колонке с помощью мыши

Отображение и скрытие области группировки осуществляется с помощью пунктов «Показать область группировки» или «Скрыть область группировки» меню, доступного по нажатию правой кнопки мыши на заголовке таблицы или области группировки.

Для группировки данных в таблице с помощью контекстного меню необходимо кликнуть правой кнопкой мыши на заголовке колонки и выбрать пункт меню «Группировать по этой колонке».

Для разгруппировки содержимого таблицы с помощью мыши необходимо переместить требуемую колонку из области группировки таблицы в заголовок таблицы, как это показано на следующем рисунке.

|                                                                       | Журнал отключений                  |                                        |                                       | _             |            |  |  |  |  |  |
|-----------------------------------------------------------------------|------------------------------------|----------------------------------------|---------------------------------------|---------------|------------|--|--|--|--|--|
| 🎼 🚰 Период: 01 октября 2018 00:00 🔲 🔻 - 31 октября 2018 00:00 🔲 🔻 🍸 🎝 |                                    |                                        |                                       |               |            |  |  |  |  |  |
| ~                                                                     | ∨ Фильтр                           |                                        |                                       |               |            |  |  |  |  |  |
| (Пp                                                                   | едприятие] = '(Все)', [Класс напря | ажения] = '(Все)', [Энергообъект] = '( | (Bce)', [Тип КА] = '(Bce)', [Источник | TC] = '(Bce)' |            |  |  |  |  |  |
|                                                                       |                                    |                                        |                                       |               |            |  |  |  |  |  |
|                                                                       | ата 🔺                              |                                        |                                       |               |            |  |  |  |  |  |
|                                                                       | Событие                            | e ▲ Ÿ                                  |                                       |               |            |  |  |  |  |  |
|                                                                       | Классобытриякения                  | Коммутационный аппарат                 | Связанное оборудование                | Предприятие   | Энергообъе |  |  |  |  |  |
| ×                                                                     | 🕨 Дата: 10.10.2018                 | <u></u>                                |                                       |               |            |  |  |  |  |  |
|                                                                       | 🕨 Дата: 11.10.2018                 |                                        |                                       |               |            |  |  |  |  |  |
| <u> </u>                                                              |                                    |                                        |                                       |               |            |  |  |  |  |  |
|                                                                       |                                    |                                        |                                       |               |            |  |  |  |  |  |
|                                                                       |                                    |                                        |                                       |               |            |  |  |  |  |  |
|                                                                       |                                    |                                        |                                       |               |            |  |  |  |  |  |
|                                                                       |                                    |                                        |                                       |               |            |  |  |  |  |  |
|                                                                       |                                    |                                        |                                       |               |            |  |  |  |  |  |
| •                                                                     |                                    |                                        |                                       |               | Þ          |  |  |  |  |  |

Рисунок 42 – Разгруппировка таблицы с помощью мыши

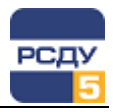

Для разгруппировки содержимого таблицы с помощью контекстного меню необходимо кликнуть правой кнопкой мыши на заголовке колонки в области группировки и выбрать пункт меню «Разгруппировать».

Для полного сброса группировки необходимо нажать правую кнопку мыши на свободном пространстве области группировки и выбрать пункт меню «Разгруппировать».

Сворачивание и разворачивание групп осуществляется с помощью пунктов меню «Свернуть группы» и «Раскрыть группы» соответственно, доступного при нажатии правой кнопки мыши на свободном пространстве области группировки.

# Поиск по таблице

Поиск по таблице осуществляется с использованием «Панели поиска». Отображение панели поиска осуществляется с помощью горячей клавиши CTRL+F или пункта «Показать панель поиска» контекстного меню заголовка таблицы.

Для поиска данных в таблице необходимо ввести искомый текст в «Панели поиска» и нажать «Enter» или кнопку «Поиск». При этом в таблице будут выбраны только те данные, которые содержат искомый текст. Найденные совпадения будут отмечены желтым цветом, как это продемонстрировано на рисунке ниже.

| E   | 🖥 Журнал отключений — 🗆 🗙                                           |                   |                                    |                                |                         |              |     |  |  |
|-----|---------------------------------------------------------------------|-------------------|------------------------------------|--------------------------------|-------------------------|--------------|-----|--|--|
|     | 衛 Период; 01 октября 2018 00:00 🔲 🖛 - 31 октября 2018 00:00 🗐 🔻 🍸 🥎 |                   |                                    |                                |                         |              |     |  |  |
| ~   | Фильтр                                                              |                   |                                    |                                |                         |              |     |  |  |
| [[] | редприятие] = '(Все                                                 | )', [Класс напряж | кения] = '(Все)', [Энергообъект] = | = '(Bce)', [Тип КА] = '(Bce)', | [Источник TC] = '(Все)' |              |     |  |  |
|     | х включ • Поиск Очистить                                            |                   |                                    |                                |                         |              |     |  |  |
| П   | местите сюда загол                                                  | ювок колонки дл   | ія группировки по этой колонке     |                                |                         |              |     |  |  |
|     | Дата 🔺                                                              | Время             | Событие                            | Класс напряжения               | Связанное оборудование  | Коммутаци    | 101 |  |  |
| Þ   | 10 октября 2018                                                     | 10:32:51.172      | <mark>Включ</mark> ен              | 220 кВ                         |                         | ПС Ключи ЗН  | TP  |  |  |
|     | 10 октября 2018                                                     | 11:06:56.731      | <mark>Включ</mark> ен              | 220 кВ                         |                         | ПС Ключи В-2 | 20  |  |  |
|     |                                                                     |                   |                                    |                                |                         |              |     |  |  |

#### Рисунок 43 – Поиск записей таблицы по заданному тексту

Для скрытия панели поиска необходимо нажать на кнопку с изображением крестика перед строкой ввода текста. При скрытии панели поиска происходит сброс условий поиска.

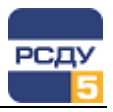

#### Фильтрация данных в таблице

Для фильтрации данных в таблице доступно несколько функций:

- автоматический фильтр;
- контекстный фильтр по колонке.

Автоматический фильтр – это инструмент, позволяющий быстро «на лету» выполнить фильтрацию данных таблицы по текстовому шаблону, задаваемому для каждой колонки.

Контекстный фильтр по колонке, в свою очередь, позволяет определить более сложные условия фильтрации или выбрать один из возможных вариантов, автоматически созданных на основе данных журнала.

Функции «Авто-фильтра» представлены с помощью строки автоматического фильтра, расположенной под заголовком таблицы. Отображение и скрытие строки автоматического фильтра выполняется с помощью пунктов «Показать строку авто-фильтра» и «Скрыть строку авто-фильтра» меню, доступного по нажатию правой кнопки мыши на заголовке таблицы.

| E | 🖥 Журнал отключений — 🗆 🗙                                           |                  |                                      |                              |                         |                |  |  |  |
|---|---------------------------------------------------------------------|------------------|--------------------------------------|------------------------------|-------------------------|----------------|--|--|--|
|   | 猗 Период: 01 октября 2018 00:00 🔲 🗸 - 31 октября 2018 00:00 🗐 🗸 🏹 🈏 |                  |                                      |                              |                         |                |  |  |  |
| ~ | Фильтр                                                              |                  |                                      |                              |                         |                |  |  |  |
| [ | редприятие] = '(Все)'                                               | ', [Класс напряж | кения] = '(Все)', [Энергообъект] = ' | '(Bce)', [Тип КА] = '(Bce)', | [Источник TC] = '(Все)' |                |  |  |  |
|   | Дата 🔺                                                              | Время            | Событие 📍                            | Класс напряжения             | Связанное оборудование  | Коммутацион    |  |  |  |
| ٩ | RBC                                                                 | RBC              | я∎⊂ Вкл                              | RBC                          | R <mark>B</mark> C      | R B C          |  |  |  |
|   | 10 октября 2018                                                     | 10:32:51.172     | Включен                              | 220 кВ                       |                         | ПС Ключи ЗН ТР |  |  |  |
|   | 10 октября 2018                                                     | 11:06:56.731     | Включен                              | 220 кВ                       |                         | ПС Ключи В-220 |  |  |  |
|   |                                                                     |                  |                                      |                              |                         |                |  |  |  |
|   |                                                                     |                  |                                      |                              |                         |                |  |  |  |
|   |                                                                     |                  |                                      |                              |                         |                |  |  |  |
|   |                                                                     |                  |                                      |                              |                         |                |  |  |  |
|   |                                                                     |                  |                                      |                              |                         |                |  |  |  |
|   |                                                                     |                  |                                      |                              |                         |                |  |  |  |
|   |                                                                     |                  |                                      |                              |                         |                |  |  |  |
| 4 |                                                                     |                  |                                      |                              |                         | Þ              |  |  |  |
| × | Содержит ([Собы                                                     | ытие], 'Вкл')    |                                      |                              | Констру                 | ктор фильтра   |  |  |  |

#### Рисунок 44 – Строка авто-фильтра таблицы

Для фильтрации данных таблицы с помощью автоматического фильтра необходимо ввести текст поиска в строку автоматического фильтра соответствующей колонки. Знак «%» обозначает любой символ и может использоваться в начале искомой строки. Фильтрация производится в темпе ввода текста («на лету»).

**Примечание**. Скрытие автоматического фильтра не отменяет условия фильтрации.

Для фильтрации данных таблицы с помощью контекстного фильтра необходимо нажать мышью на значок «Воронки» заголовка колонки и в выдающем списке выбрать нужные записи.

| Журнал отключений — 🗆                                               |                      |                    |                              |                                                             |                 |  |  |  |  |  |
|---------------------------------------------------------------------|----------------------|--------------------|------------------------------|-------------------------------------------------------------|-----------------|--|--|--|--|--|
| 🎼 Период: 01 октября 2018 00:00 🔲 🗸 - 31 октября 2018 00:00 🗐 🔻 🍸 🌖 |                      |                    |                              |                                                             |                 |  |  |  |  |  |
| ~                                                                   | Фильтр               |                    |                              |                                                             |                 |  |  |  |  |  |
| ſ                                                                   | lpeдприятие] = '(Все | е)', [Класс напряж | кения] = '(Все)', [Энергообъ | ект] = '(Все)', [Тип КА] = '(Все)', [Источник ТС] = '(Все)' |                 |  |  |  |  |  |
|                                                                     | Дата                 | Время              | Событие                      | Класс напояжения Связанное оборудование                     | Коммутацион     |  |  |  |  |  |
|                                                                     | 10 октября 2018      | 10:32:51.172       | Включен                      | Значения Текстовые фильтры                                  | ПС Ключи ЗН ТР  |  |  |  |  |  |
|                                                                     | 10 октября 2018      | 10:47:02.954       | Отключен                     |                                                             | ПС Ключи В-220  |  |  |  |  |  |
|                                                                     | 10 октября 2018      | 11:06:56.731       | Включен                      | Введите текст для поиска 🔎                                  | ПС Ключи В-220  |  |  |  |  |  |
|                                                                     | 10 октября 2018      | 11:07:59.935       | Отключен                     | (Bce)                                                       | ПС Ключи В-220  |  |  |  |  |  |
|                                                                     | 11 октября 2018      | 06:15:32.815       | Отключен                     | Включен                                                     | ПС Ленино В-6 Т |  |  |  |  |  |
|                                                                     |                      |                    |                              |                                                             |                 |  |  |  |  |  |
|                                                                     |                      |                    |                              |                                                             |                 |  |  |  |  |  |
|                                                                     |                      |                    |                              |                                                             |                 |  |  |  |  |  |
|                                                                     |                      |                    |                              |                                                             |                 |  |  |  |  |  |
|                                                                     |                      |                    |                              |                                                             |                 |  |  |  |  |  |
|                                                                     |                      |                    |                              |                                                             |                 |  |  |  |  |  |
| •                                                                   |                      |                    |                              | Очистить Закрыть                                            | Þ               |  |  |  |  |  |

# Рисунок 45 – Контекстный фильтр таблицы

Контекстный фильтр можно применять ко всем колонкам таблицы.

Пункт «Условие...» открывает расширенные настройки фильтра таблицы.